# **QUEENSLAND HOSPITAL ADMITTED**

# **PATIENT DATA COLLECTION**

# (QHAPDC)

Statistical Collections and Integration Department of Health

# EVA Plus User Manual

# **Document information**

| Version:        | v3                                                                                                    |
|-----------------|----------------------------------------------------------------------------------------------------|
| Published by:   | Statistical Collections and Integration<br>Health Statistics Branch<br>Health Commissioning Queensland<br>Department of Health<br>Phone:(07) 323 41484<br>Email: QHIPSMAIL@health.qld.gov.au |
| Approved by:    | Rod Leeuwendal<br>Manager<br>Statistical Collections and Integration                                                                                                    |
| Date:           | July 2015                                                                                                    |
| Available from: | https://www.health.qld.gov.au/hsu/collections/dchome.asp                                                                                                    |

## **Release History:**

| Date         | Version | Pages | Details                 |
|--------------|---------|-------|-------------------------|
| July 2013    | 1       | All   | Initial Release         |
| January 2015 | 2       | All   |                         |
| April 2015   | 3       |       |                         |
| July 2015    | Final   | All   | 2015-2016 Final version |

# Contents

| 1.     | INTRODUCTION                                           | 2        |
|--------|--------------------------------------------------------|----------|
| 2.     | ACCESSING EVA PLUS                                     | 3        |
| F      | Passwords                                              |          |
| I      | Initial Login                                          |          |
| S      | Subsequent Logins                                      | 6        |
| L      | Locked Account                                         | 6        |
| F      | Forgotten Password                                     | 7        |
| (      | Change Password and/or Lost Password Recovery Question | 8        |
| L      | Logging Out                                            | 9        |
| 3.     | USER MANAGEMENT                                        | 10       |
| Sec    | ecurity (Access) Levels                                | 10       |
| ł      | HSB Users                                              | 10       |
| F      | Primary Users                                          | 10       |
| [      | Deputy Users                                           | 10       |
| F      | Facility Users                                         | 10       |
| Gra    | anting Access                                          | 11       |
| 5      | Search for an Existing User Account                    |          |
| (      | Create a New User Account                              |          |
| /      | Add Facility Access                                    |          |
| ן<br>נ | Pomove Liser Access                                    | 10<br>17 |
| ,<br>I | Remove a User's Access to a Facility                   |          |
| i      | Inactive a User                                        |          |
| (      | Confirm Users                                          | 20       |
| 4.     | DATA VALIDATION                                        | 22       |
| Val    | lidation Errors                                        | 22       |
| (      | Opening Validation Errors                              |          |
| ١      | Viewing Validation Errors                              | 23       |
|        | Filter Data                                            | 24       |
| (      | QH Patient Data Filter Options                         | 25       |
|        | Reports                                                | 25       |
| _      | Actions                                                | 26       |
| E      | Exporting Validation Errors                            |          |
| ł      | Hospital Action of Validation Errors                   | 32       |
| 5.     | REPORTING                                              | 36       |
| Use    | ser Reports                                            |          |
| Fac    | cility Management                                      |          |

# 1. Introduction

This manual provides instructions for the use of the Electronic Validation (EVA Plus) application. It is a reference for those who are responsible for processing of validation exceptions created from the extraction process of Admitted Patient Data to the Statistical Collections and Integration (SCI), and other interested persons.

**Note:** Snapshots of screens used in this manual may differ slightly from those in the EVA Plus Application viewed by facilities as these snapshots were taken from the 'Test' and 'PAT' version of the application.

#### **EVA Plus Application**

The Queensland Hospital Admitted Patient Data Collection (QHAPDC) receives hospital admitted patient data from both public and private facilities. Once QHAPDC data has been extracted, loaded into the Queensland Health Inpatient Processing System (QHIPS) and validated, validation exceptions are then published to EVA Plus.

The EVA Plus application is a web based application developed by the Health Statistics Branch (HSB), which enables facilities to view and action validation errors that are raised from the extracted data provided by facilities.

EVA Plus is replacing EVA 1a and has been enhanced to improve system efficiency and usability.

#### **Collection manuals**

This manual should be read in conjunction with the current QHAPDC Manual. The QHAPDC Manual for each financial year is published by the 1<sup>st</sup> of July of each year and is available from the <u>Manuals</u> section of the HSB website.

The QHAPDC manual provides comprehensive coverage on data items and validation messages which are not covered within this manual. The validation messages and their explanations are available in Appendix L of the QHAPDC Manual.

## 2. Accessing EVA Plus

There are multiple levels of access for EVA Plus (refer to the Security (access) levels section of this manual). Access for the Primary User is granted by the HSB Users. For Deputy Users, access is granted by the Primary User, and for Facility Users access is granted by either the Primary or Deputy User.

#### Passwords

Passwords must be 8 characters in length and contain a combination of the following;

- An uppercase alpha character (e.g. A, B, C)
- A lowercase alpha character (e.g. a, b, c)
- A number
- A special character (e.g. @, \$ or \*)

Example - Haveaniceday\*1

Passwords will expire after 3 months and users will be automatically prompted to change their password.

Users are responsible for maintaining the integrity of their password, and should be changed immediately if it has been compromised.

#### **Initial Login**

Users will receive two emails when granted access to the system. The first email will contain a unique username, and the second email will contain a system generated password. Both emails contain the link to the EVA Plus Online application.

After entering the unique username and system generated password, users will be promoted to change their password.

If one or both emails are not received, the Primary or Deputy User for the facility, or the Statistical Collections Branch should be contacted. This will be dependent on the security (access) level of the user. A step by step guide is provided below.

1. Click the link provided in the email to access EVA Plus

2. The login screen will appear. Enter the username and password provided in the emails, then select 'Login'.

| Queensland Government                         |
|-----------------------------------------------|
| lectronic Validation Applicatior<br>EVA PLUS) |
| AT - v4.1.6)                                  |
| mail address*                                 |
| hsu_test4@health.qld.gov.au                   |
| assword*                                      |
| *******                                       |
| Log on                                        |
| Log on                                        |

**Hint:** For quick access, save this link to Mozilla Firefox Favourites by selecting, the Bookmark tab then **Bookmark this Page**. In the Name field, enter EVA Plus, then select **Done**.

Once logged in, the screen below will appear to change the initial password and to enter a lost password question and answer.

Please note that when filling in your User Name you are required to fill in your full email address.

| Change password and lost password question                                                                                                    |
|----------------------------------------------------------------------------------------------------|
| Current Password                                                                                                    |
| *******                                                                                                    |
| New Password                                                                                                    |
| *******                                                                                                    |
| Confirm Password                                                                                                    |
| *******                                                                                                    |
| Password must at least 8 characters long, combination of upper and lower case<br>alphabet, numeric character and special character. Password can not be re-used on the<br>previous 5 changes. |
| Please provide a password recovery question and answer that will be used later for<br>password reset or account unlock.                                                                       |
| Lost Password Question                                                                                                    |
| Dog's Name                                                                                                    |
| Answer                                                                                                    |
| Magnie                                                                                                    |

- 3. Enter the initial password contained in the email into the **Current Password** field.
- 4. Enter a new password in the **New Password** field,
- 5. Re-enter the New Password in the Confirm Password field
- 6. Enter a question in the Lost Password Question field.
- 7. Enter an **Answer** to the Lost Password Question in the **Answer** field.
- 8. Select Save Password
- 9. The Welcome page will be displayed along with the confidentiality agreement for using EVA Plus, select **OK**

| Aug Queensland Government            | EVAPLUS - Electronic Validation Application                                                                                                    | PAT |
|--------------------------------------|----------------------------------------------------------------------------------------------------|-----|
| 0                                    |                                                                                                    | 4   |
|                                      | salest Collection: Smith 8                                                                                                    |     |
| Welcome to the Que                   | ensland Health Statistics Branch Web Portal                                                                                                    |     |
| Product strength a classification    | a vice directed prime and indexes                                                                                                    |     |
| Which Deep the perpendice stages was | and the second second second second second second second second second second second second second second second                                                                                                    |     |
|                                      | Welcome to the Guernsland Health Electronic Validation Application.                                                                                                    |     |
|                                      | This system is for the use of authorized users only. You should not use this system without authority, or in excess of your authority                                                                                                    |     |
|                                      | By logging on to this application you are agreeing to comply with the resevent privacy principles and contributive laws                                                                                                    |     |
|                                      | In perticular, personal and senistive information must be responsibly and theroparently collected and managed and all information<br>about a person who is receiving, or has received, a health service must be treated with the structest confidence. |     |
|                                      |                                                                                                    |     |
|                                      |                                                                                                    |     |
|                                      |                                                                                                    |     |
|                                      |                                                                                                    |     |

10. The Appropriate Use message will then display. Select OK.

Once the password and/or lost password question has been changed successfully, the following message will appear. Select **OK**.

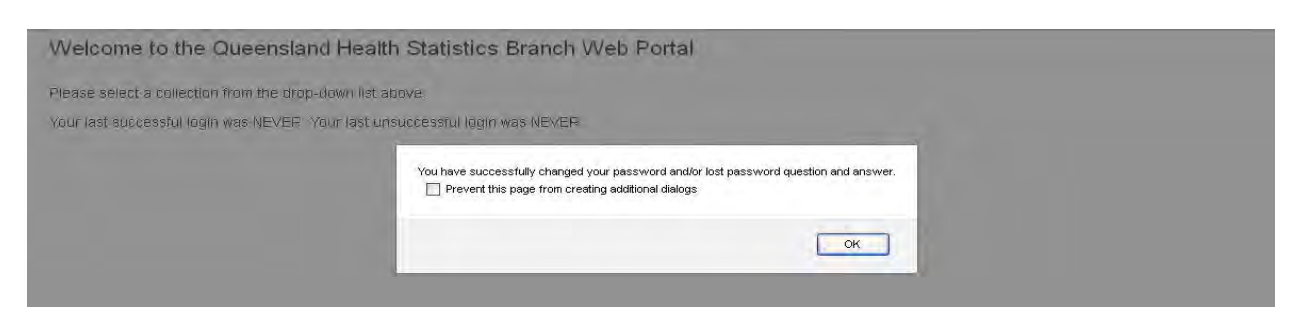

The Queensland Health Statistics Branch Web Portal page will then display.

11. Select the **QH** collection from the drop down list to display the home page.

| Queensland Government                | EVA <sup>PLUS</sup> - Electronic Validation Application                                 | EWAPOUR VE D 2 PAT                |
|--------------------------------------|-----------------------------------------------------------------------------------------|-----------------------------------|
| A read                               |                                                                                         | # HTML THIS TABLE AND DO DO HAN - |
|                                      | Baleet Collection:                                                                      |                                   |
| Welcome to the Quer                  | ansland Health Statistics Branch Web Port                                               |                                   |
| Photosof protoct is consections from | Plan attroppingpaners logit addresses                                                   |                                   |
| YOUR HARK ALLECTIVETUS TO GET WIRE & | In 09-24% 2015 at 3 36 um. Your tant universitienter must was un 22-0EC-2014 at 4:00 pm |                                   |

**Hint**: This drop down list will only appear if access has been granted to more than one Data Collection e.g. Outpatients (OP). If access has been granted to one collection then the user is taken directly to the home page of that collection.

| Queenstand Government                                                                           | EVAPLUS - Electronic Validation Application                                 | EVAPlus v4.0.2 PÁT              |
|-------------------------------------------------------------------------------------------------|-----------------------------------------------------------------------------|---------------------------------|
| A Home Data Vactation - Reports - Dier Accounts -                                               |                                                                             | L H5U_TESTAQHEALTH OLD GOV/AU + |
|                                                                                                 | Select Collection: OH 😽                                                     |                                 |
| Welcome to the Queensland                                                                       | Health Statistics Branch Web Portal                                         |                                 |
| You are currently working in the <b>OH</b> collect<br>Your last successful login was on 09-JAN- | 2015 at 3 38 pm Your last unsuccessful login was on 20 DEC- 2014 at 4.09 pm |                                 |
| Your dashboard                                                                                  |                                                                             |                                 |

#### Subsequent Logins

Following the initial login, EVA Plus can be accessed via QHEPS.

- 1. Open the Queensland Health Intranet (**QHEPS**) in Mozilla Firefox.
- 2. Select Reference Tools. Under Data select Health Statistics Branch.
- 3. The HSB home page will open. From the, **Popular Pages** section, select Manuals.
- 4. Under the **Queensland Hospital Admitted Patient Data Colle**ction, select **EVA Plus system link and user manual.**
- 5. Select **EVA Plus** and the login screen to the application will be displayed.

| Queensland Hea                | lth                |
|-------------------------------|--------------------|
| Electronic Vali<br>(EVA PLUS) | dation Application |
| ΡΔΤ - ν4.τ.6)                 |                    |
| Email address*                |                    |
|                               |                    |
| Password*                     |                    |
| Password*                     |                    |
| Password*                     | Log on             |

If the **User Name** or **Password** is invalid, Invalid Login Credentials will display at the top of the screen. Refer to the forgotten password section of this manual if required.

#### **Locked Account**

A user account will be locked when a password is incorrectly entered 3 times. On the 4th attempt the user account will be locked. The user must then contact their system administrator to unlock their account. Users with the system security level of;

- Facility User should contact the Primary or Deputy User/s of their facility.
- Deputy User should contact the Primary User of their facility.
- Primary User should contact HSB.

Once the user account is unlocked, a system generated email will be sent to the user with a new system generated password. This password will need to be changed following the same process as when initially logging into the system for the first time (see Initial login).

#### **Forgotten Password**

From the Login screen, select Lost Password.

| Queensland              | t Health               |
|-------------------------|------------------------|
| Electronic<br>(EVA PLUS | Validation Application |
| (BAT ( 94 ( ).6)        |                        |
| Email addres            | 55*                    |
|                         |                        |
| Password*               |                        |
| F                       |                        |
|                         | Log an                 |

The screen to retrieve **Lost Password Question** displays.

- 1. Enter the User Name (email address).
- 2. Select Retrieve Question.

| EVA PLU    | c Validation Application<br>S) |
|------------|--------------------------------|
| Log on     | Retrieve Question              |
| Email addr | 955*                           |
| Ouestion   |                                |
|            |                                |

- 3. The Lost Password Question will be displayed in the Question field.
- 4. Enter the answer to the question in the **Answer** field.
- 5. Select Submit Answer.

6. The message; **This will change your account password. Do you wish to proceed?** will be displayed. Select **OK**.

If the information entered is correct, the following message will display advising an email has been sent to the user's email inbox containing the new system generated password. The new password has been emailed to your account.

If the information entered is incorrect, the following message is displayed. Incorrect answer.

The user is required to change the system generated password when logging back in.

#### Change Password and/or Lost Password Recovery Question

A password and/or lost password recovery question can be changed at any time.

#### Select Change Password from the User Options Task Bar.

| Queensland Government                 | EVAPIUS - Electronic Validation Application                                      | EVAPINA 4 6 2 PAT             |
|---------------------------------------|----------------------------------------------------------------------------------|-------------------------------|
| # Home                                |                                                                                  | L ней_техтиднемон одо обили • |
|                                       | Select Collection: -Select-                                                      | 1 User Profile                |
| Welcome to the Queens                 | and Health Statistics Branch Web Portal                                          | Chaoge Password               |
| Please select a collection from the d | rep-down list above                                                              | Feedback                      |
| Your last successful legin was on 09  | JAN-2015 at 4.05 pm. Your last unsuccessful login was on 22-DEC-2014 at 4.09 pm. | Q ragout                      |

#### **To change Password**

- Enter current password in the Current Password field, and the new password in the New Password field. Confirm the new password in the Confirm Password field by re-entering the new password.
- 2. Select Save Password.

| Change password and lost password question                                                                                                    |
|----------------------------------------------------------------------------------------------------|
| Current Password                                                                                                    |
| ******                                                                                                    |
| New Password                                                                                                    |
|                                                                                                    |
| Confirm Password                                                                                                    |
| ********                                                                                                    |
| Password must at least 8 characters long, combination of upper and lower case<br>alphabet, numeric character and special character. Password can not be re-used on the<br>previous 5 changes. |
| Please provide a password recovery question and answer that will be used later for<br>password reset or account unlock.                                                                       |
| Lost Password Question                                                                                                    |
| Mothers' Maiden Name                                                                                                    |
| Answer                                                                                                    |
| Smith                                                                                                    |

**Hint:** If the lost password question and answer is pre-populated it does not need to be changed.

3. The following message will display; You have successfully changed your password and/or lost password question and answer. Select OK.

#### To change lost password recovery question

- 1. Enter a new Lost Password Question and Answer then
- 2. Select 'Save'.

| Change password and lost password question                                                                                                    |
|----------------------------------------------------------------------------------------------------|
| Current Password                                                                                                    |
|                                                                                                    |
| New Password                                                                                                    |
|                                                                                                    |
| Confirm Password                                                                                                    |
|                                                                                                    |
| Password must at least 8 characters long, combination of upper and lower case<br>alphabet, numeric character, and special character. Password can not be re-used on the<br>previous 5 changes. |
| Please provide a password recovery question and answer that will be used later for<br>password reset or account unlock.                                                                        |
| Lost Password Question                                                                                                    |
| Mothers' Maiden Name                                                                                                    |
| Answer                                                                                                    |
| Smith                                                                                                    |

3. The following message will display; You have successfully changed your password and/or lost password question and answer. Select OK.

**Hint:** The current, new and confirm password fields can be left blank when only the lost password question and answer is being changed.

#### Logging Out

To log out of the application, select Logout from the User Options Task Bar.

| * Home                                                                                                    | Contraction of the second second second second                                      | L HOU_TESTOCHEMITH DES COVAU + |
|----------------------------------------------------------------------------------------------------|-------------------------------------------------------------------------------------|--------------------------------|
| and the second second second second second second second second second second second second second second second | Select Collection: -Striett- 👱                                                      | L User Profile                 |
| Welcome to the Queen                                                                                             | sland Health Statistics Branch Web Portal                                           | Change Password                |
| Please select a collection from the                                                                              | drop-down list sbove.                                                               | Peedback                       |
| Your last successful login was on t                                                                              | 19-JAN-2015 at 4.06 pm. Your last unsuccessful login was on 22-DEC-2014 at 4.09 pm. | () Lagout                      |

The **Login** screen will be displayed. Close the Mozilla Firefox window to completely log out.

# 3. User Management

## Security (Access) Levels

There are four user security (access) levels in Eva Plus;

- 1. HSB
- 2. Primary
- 3. Deputy
- 4. Facility

Every user needs to be assigned to an appropriate security (access) level and a facility must have a Primary user assigned.

#### **HSB Users**

- HSB users are the SCI processing team.
- HSB users have access to all facilities.
- HSB users grant and manage the Primary user's access.

#### Primary Users

- Primary user access can only be granted by a HSB user. To request Primary user security level access, the user must contact HSB. The request should be from the primary user's line manager and not the person who is requesting to be the primary user. The email request must be sent to QHIPSMail for EVA and provide the facility that the access is required for and their email address.
- A facility can have only one Primary user.
- Primary users can be granted access to more than one facility.
- Primary users grant access for the Deputy and Facility users.
- Primary users are responsible for managing the current active users of EVA Plus.

#### **Deputy Users**

- Deputy user access can be granted by the Primary user of the facility.
- A facility can have any number of Deputy users.
- Deputy users can be granted access to more than one facility.
- Deputy users can grant access to users who require the security (access) levels of Deputy and/or Facility user.

**Note**: The Deputy user security level has the same access privileges as the Primary user security level. The Deputy user security level was created to ensure that a backup role could exist for the Primary user to ensure that in their absence validations processes could continue and that the access at facilities could be managed effectively.

#### **Facility Users**

- Facility user access can be granted by the Primary user or Deputy user/s of the facility.
- A facility can have any number of Facility users.

• Facility users can be granted access to more than one facility.

If a HSB user is required to grant access for other access levels due to the Primary user being unavailable, an email request from a line manager must be sent to HSB before the request can be actioned.

## **Granting Access**

Prior to granting access to EVA Plus the first step is to identify if a user has previously been granted access.

#### Search for an Existing User Account

- 1. Log on to EVA Plus.
- 2. From the Main Menu, select User Accounts and Manage Users and Privileges.

| Queensland Government                              | EVAPLUS - Electronic Validation Application                        | EVAPIUS V4.0.2 PAT             |  |  |
|----------------------------------------------------|--------------------------------------------------------------------|--------------------------------|--|--|
| A Home Data Validation + Reports + User Accounts + |                                                                    | LIHSU_TEST4@HEALTH QLD GOVAU + |  |  |
| Manage Users and Privileges                        | Select Collection: 0H                                              |                                |  |  |
| Welcome to the succession realt                    | h Statistics Branch Web Portal                                     |                                |  |  |
| You are currently working in the OH collection     |                                                                    |                                |  |  |
| Your last successful login was on 09-JAN-2015 at 4 | 06 pm. Your last unsuccessful login was on 22-DEC-2014 at 4:09 pm. |                                |  |  |
| Your dashboard                                     |                                                                    |                                |  |  |

The following search screen will appear:

| Arthonic Dala Visiandrici - Peperta - | duer Accounts + |                                                        |                              |                                                    |                                 |                                              | L HOLTESTARHEALTH OLD COVAL * |
|---------------------------------------|-----------------|--------------------------------------------------------|------------------------------|----------------------------------------------------|---------------------------------|----------------------------------------------|-------------------------------|
|                                       |                 |                                                        |                              | Select Collection:                                 | (CH                             |                                              |                               |
|                                       | Reset           | Create New User                                        |                              | Select Facility                                    |                                 |                                              |                               |
|                                       |                 |                                                        |                              | -Al Accessore Facilities-                          | 4.4                             |                                              |                               |
|                                       | Search Us       | ers                                                    | First Name                   |                                                    | Surname                         | $\frown$                                     |                               |
|                                       | (goiam)         | dja Bok yr                                             | Devid.                       |                                                    | (rest                           | Search                                       |                               |
|                                       | Select Ou       | tput: O Users At Facilities U<br>O Inactive User Accou | nder Your Jurisdictio<br>nts | n O Users With No Access<br>O Locked User Accounts | To Any Facilities O Users Assig | aned To Facelities Outside Your Jurisdiction |                               |
|                                       | Update          | Personal Account                                       |                              |                                                    |                                 |                                              |                               |
|                                       | Edit            | Sumome                                                 | First Name                   | Logon<br>Account                                   |                                 | Active Flag                                  |                               |
|                                       | EM              | User                                                   | Primary                      | HSU_TestAl@ni                                      | esten qidi.gov.au               | Active                                       |                               |

- 3. Enter the **User name** (email address), **First Name** and/or **Surname** of the user in the relevant search fields.
- 4. Select All in the Select Output field
- 5. Select Search
- 6. If the user does not exist, the message **No users found** is and a new user account can be created. Refer to <u>Create a New User Account</u>.

| Queensland Government                              | EVAPLUS - Electronic Validation Application | EVAPIDE WIT 2 PAT              |
|----------------------------------------------------|---------------------------------------------|--------------------------------|
| 👘 Home Itada Vansaron + Preporta + Usur Appounds + |                                             | LINEQ_TESTAQUEALTH OLD COVALL+ |
|                                                    | Select Collection: CH                       |                                |
| Manage Users At Facilities                         | Under Your Jurisdiction                     |                                |
|                                                    | No others round                             |                                |
| Existing Users With No Acc                         | ess To This Application                     |                                |
|                                                    | We search reams                             |                                |
| Users With No Access To A                          | ny Facilities                               |                                |
|                                                    | No upers found.                             |                                |
| Users Assigned To Facilities                       | s Outside Your Jurisdiction                 |                                |
|                                                    | No ošerš kounit                             |                                |
| Inactive User Accounts                             |                                             |                                |
|                                                    | No users tours:                             |                                |
| Locked User Accounts                               |                                             |                                |
|                                                    | No uters tours:                             |                                |

7. If a user account does exist refer to; Update an Existing User Account.

| Queensland Government             |                         |                                     |                                      | EVAPLUS - Electr        | onic Valida                   | tion App       | lication                   |                                                               |                           |                         | ESWPROSIVE 0 2 PAT              |
|-----------------------------------|-------------------------|-------------------------------------|--------------------------------------|-------------------------|-------------------------------|----------------|----------------------------|---------------------------------------------------------------|---------------------------|-------------------------|---------------------------------|
| 🛉 номо сказа Vаназноп - Плазица - | ver Acpunts -           |                                     |                                      |                         |                               |                |                            |                                                               |                           |                         | 1 HSU_TESTAGHEALTH GLO DOV ALL+ |
|                                   |                         |                                     |                                      | Select Collect          | ion: ()                       | ł              |                            |                                                               |                           |                         |                                 |
|                                   | Reset (                 | Treate New User                     |                                      | Select Facility         |                               |                |                            |                                                               |                           |                         |                                 |
|                                   |                         |                                     |                                      | -All Accessible Facil   | be>-                          |                | 1.0                        |                                                               |                           |                         |                                 |
|                                   | Search User             | 5                                   | First Name                           |                         | sum                           | eman           |                            |                                                               |                           |                         |                                 |
|                                   | ignesith gr             | os.vog t                            | iest                                 |                         | te                            | 8              |                            | 1510                                                          | acti i                    |                         |                                 |
|                                   | Update P<br>Edit        | ersonal Account                     | First Name                           | Logon<br>Account        |                               |                |                            |                                                               | Active Flag               |                         |                                 |
|                                   | Ent                     | User                                | Fyinary                              | HSU_Tes                 | t4@neath.qi                   | d gov bu       |                            |                                                               | Active                    |                         |                                 |
| <                                 | Manage Password<br>Sent | Jsers At Facilities<br>Edit Surname | Under Your<br>First Name 1<br>Test 1 | Jurisdiction<br>        | Security<br>Level Pacify User | Active<br>Flag | Account<br>Locked J1<br>No | Facility<br>Granted Revoked<br>CHARTERS<br>TOWERS<br>HOSPITAL | Valid From<br>19-OEC-2014 | Valid To<br>19 DEC 2014 | >                               |
|                                   | 13-DICT-201             | d Eet Test                          | Test, t                              | est ligheath did gov au | Deputy User                   | Active         | No                         | CALCHMERA                                                     | 13-DCT-2014               | 13-0CT-2014             |                                 |

#### **Create a New User Account**

Complete a user search to ensure that a user account does not exist. Refer to <u>Search</u> for an Existing User Account. If the user account does not exist, a new user account can be created.

1. From the Main Menu, select User Accounts and Manage Users and Privileges.

1

| Queensland Government                                          | EVAPLUS - Electronic Validation Application                       | EVAPIUS V4.0.2 PAT              |
|----------------------------------------------------------------|-------------------------------------------------------------------|---------------------------------|
| Home Data Validation + Reports User Accounts -                 |                                                                   | L HSU_TEST4@HEALTH QLD.GOV AU ~ |
| Manage Users and Privileges                                    | Select Collection: QH 😒                                           |                                 |
| Confirm Facility Users<br>Welcome to the queen orange in ealth | Statistics Branch Web Portal                                      |                                 |
| You are currently working in the OH collection                 |                                                                   |                                 |
| Your last successful login was on 12-JAN-2015 at 7:3           | 7 am. Your last unsuccessful login was on 12-JAN-2015 at 7:28 am. |                                 |

The following search screen will appear:

#### 2. Select Create New User.

| Queensland Government                            |                                                                  | EVAPILIES - Electronic 1                             | validation Applic   | ation                         |                                      | Evaluation of 2 PAT          |
|--------------------------------------------------|------------------------------------------------------------------|------------------------------------------------------|---------------------|-------------------------------|--------------------------------------|------------------------------|
| Avenue Data Vandidon + Reports + Unit Accounts + |                                                                  |                                                      |                     |                               |                                      | 1101 TESTADHEALTHOLD GOVAD + |
|                                                  |                                                                  | Select Collection:                                   | an                  |                               |                                      |                              |
| Frèset Croate I                                  | New User                                                         | Select Facility                                      |                     |                               |                                      |                              |
|                                                  |                                                                  | All Accessible Facilities-                           |                     | - H ( +                       |                                      |                              |
| Search Users                                     | First Name                                                       |                                                      | Sumame              |                               |                                      |                              |
| Shengi da Boka                                   | 1                                                                |                                                      |                     |                               | Searth                               |                              |
| Select Output ⊘ i                                | sers At Facilities Under Your Junisdicto<br>active User Accounts | n O Users With No Access T<br>O Lockea User Accounts | lo Any Facilities ( | D Uniers Assigned To<br>D ail | Facilities Dutside Your Jurisdiction |                              |

The Create User table will be displayed.

- 3. Enter the First Name, Surname, Contact Telephone Number and the User name (user's email address) in the relevant fields of the table.
- 4. Select Create User.

| Queensland Government            |                        |                | EVAPLUS - Electronic Validation Application | E-APPLIE W 0.2. PAT              |
|----------------------------------|------------------------|----------------|---------------------------------------------|----------------------------------|
| Arbeid Dits Vindsten + Repaits + | Otor Accounts -        |                |                                             | L HOU PERFARMONIAL THIOLOGOVIAU. |
|                                  |                        |                | Select Collection: CH                       |                                  |
|                                  | Create User            |                |                                             |                                  |
|                                  | User Type              | Account Active |                                             |                                  |
|                                  | Hospital Facility Linu | Active         |                                             |                                  |
|                                  | Username*              |                |                                             |                                  |
|                                  | \$3menitti uld govinu. |                |                                             |                                  |
|                                  | First Name*            | Sumame         | •                                           |                                  |
|                                  |                        |                |                                             |                                  |
|                                  | Contact Tel No         |                |                                             |                                  |
|                                  | $\sim$                 |                |                                             |                                  |
|                                  | Cancel Crivate User    | )              |                                             |                                  |
|                                  |                        |                |                                             |                                  |

**Note**: Ensure the user's email address is entered accurately. A user will be unable to access the system if the email address is incorrect. Once saved, the **User name** cannot be amended.

5. Two emails will be sent to the user with their user name and system generated password, including the link to EVA Plus.

Refer to Add Facility Access to assign a facility to the user.

#### Add Facility Access

Once a user has been granted access to EVA Plus, a facility can be assigned so they can view and amend the validation errors for that facility.

- 1. Perform a search to locate the user. Refer to <u>Search for an Existing User Account</u>.
- 2. Select Edit.

| Queensland Government                |                                            |                    |                          | EVAPLUS - Electron                                                | ic Validatio                       | n Applic                 | ation                      |                                                               |                           |                         | COMPRESSION PAT               |
|--------------------------------------|--------------------------------------------|--------------------|--------------------------|-------------------------------------------------------------------|------------------------------------|--------------------------|----------------------------|---------------------------------------------------------------|---------------------------|-------------------------|-------------------------------|
| A Home Data (Securitor) - Reports -  | iller Altoninis, -                         |                    |                          |                                                                   |                                    |                          |                            |                                                               |                           |                         | L HSU ТЕЗТИВНЕАТН ОГО СОУАЛ - |
| A REAL PROPERTY AND A REAL PROPERTY. |                                            |                    |                          | Select Collection                                                 | к он                               |                          |                            |                                                               |                           |                         |                               |
|                                      | Read 0                                     | reate New User     |                          |                                                                   |                                    |                          |                            |                                                               |                           |                         |                               |
|                                      |                                            |                    |                          | Select Facility                                                   |                                    |                          |                            |                                                               |                           |                         |                               |
|                                      |                                            |                    |                          | All accessible Fuelite                                            | 5                                  |                          | 1.0                        |                                                               |                           |                         |                               |
|                                      | Search User                                |                    | First Na                 | me                                                                | Surna                              | me                       |                            |                                                               |                           |                         |                               |
|                                      | Greats de                                  | Lgoy au            | test                     |                                                                   |                                    |                          |                            | See                                                           | nit .                     |                         |                               |
|                                      | Edit                                       | Sumame             | First Name               | Logon<br>Account                                                  |                                    |                          |                            |                                                               | Active Flag               |                         |                               |
|                                      | ER                                         | User               | Primary                  | HISU_TEINA                                                        | Shiraith dia g                     | iov.au                   |                            |                                                               | Active                    |                         |                               |
|                                      | Manage I<br>Password<br>Sent<br>(S-DCT-201 | Users At Facilitie | S Under Yo<br>First Name | ur Jurisdiction<br>Legen<br>Username U<br>test (@headh did gov/au | Security<br>Level<br>Facility User | Active<br>Flag<br>Active | Account<br>Locked [L<br>NO | Facility<br>Granted Revoked<br>DHARTERS<br>TOWERS<br>HOSPITAL | Valid From<br>19-DEC-2014 | Valid To<br>18-DEC-2014 |                               |
|                                      | 15-001-301                                 | Test               | Test                     | test tighearth ord gov as                                         | Deputy User                        | Active                   | NO                         | CALOURDRA                                                     | 18-007-2814               | 13-007-2014             |                               |

The Manage Users screen will be displayed.

| Queenstand Government          |                           |                  | EVAPLUS       | - Electronic | Validation Appli | cation                           |                               |               |       | EVAPOLY ALL 3 PA                  |
|--------------------------------|---------------------------|------------------|---------------|--------------|------------------|----------------------------------|-------------------------------|---------------|-------|-----------------------------------|
| Avine Duts Visition + Report + | Investigation a           |                  |               |              |                  |                                  |                               |               |       | A HEU, TENTAUHEALTH GLUT GOV AU + |
|                                |                           |                  | Select        | Collection:  | QH               |                                  |                               |               |       |                                   |
|                                | Back                      |                  |               |              |                  |                                  |                               |               |       |                                   |
|                                | Manage Users              |                  |               |              |                  |                                  |                               |               |       |                                   |
|                                | Username                  |                  |               |              |                  | Account datalis                  |                               |               |       |                                   |
|                                | Writh Bhirsth old gov au  |                  |               |              |                  | Uset Type                        | Morphanity Unit               |               |       |                                   |
|                                | First Name                | Su               | mame          |              |                  | Account Active<br>Password Date  | Action                        |               |       |                                   |
|                                | test                      |                  | test          |              |                  | Passwerd Sent<br>User Created By | 13-0CT-2014<br>HELO_TESTAGHIA | TH GLD GOVALI |       |                                   |
|                                | Contact Tel No            |                  |               |              |                  | Pwd Created Dy<br>Pwd Created Dy | NSU_TERTARHEA                 | THE GLD GOVAL |       |                                   |
|                                |                           |                  |               |              |                  | Account Locked                   |                               |               |       |                                   |
|                                | Account Active            |                  |               |              |                  |                                  |                               |               |       |                                   |
|                                | Activer 😹                 |                  |               |              |                  |                                  |                               |               |       |                                   |
|                                | Share Anna Reset Passaded |                  |               |              |                  |                                  |                               |               |       |                                   |
|                                |                           |                  |               |              |                  |                                  |                               |               |       |                                   |
|                                | Grant User Access to F    | acilities within | your Jurisdic | tion         |                  |                                  |                               |               |       |                                   |
|                                | Facility                  |                  |               |              | Security Level   | Va                               | id From                       | Valid To-     |       |                                   |
|                                | BOWEN HOSPITAL            |                  |               | 8 -          | Figurally User   | ×                                | 6-344-2015                    |               | -     |                                   |
|                                |                           |                  |               |              |                  |                                  |                               |               |       |                                   |
|                                | Add Access                |                  |               |              |                  |                                  |                               |               |       |                                   |
|                                | Update Existing Users A   | Access           |               |              |                  |                                  |                               |               |       |                                   |
|                                | Facility                  | Security Level   | Valid From    | Valid To     |                  | Granted By                       |                               | Granted       | On    |                                   |
|                                | DEMONSCRIPT HOROTAL       | Parmillion.      | UT IAN STITE  |              |                  | WOL TESTAN                       | and the polytophile           | 1. 15 160 5   | . 340 |                                   |

3. From the Facility drop down box, select the Facility to be assigned.

**Note**: Only the facilities the Primary /Deputy user are assigned will be available for selection in the **Facility** drop-down list.

- 4. Select a **Security Level** from the drop down list.
- 5. Enter the date that the access is to be effective from in the **Valid From** date field and the date that the access is to be effective to in the **Valid To** date field. If this is unknown this field can be left blank until the user's access is revoked.

**Note**: Alternatively the calendar functionality can be used to select dates by clicking on the red calendar icon to the right of these fields.

| Queenstand Government         |                                | EVAPLUS - Electronic        | Validation App | plication                        |                                |              | EVAPOLI + AL I PAT             |
|-------------------------------|--------------------------------|-----------------------------|----------------|----------------------------------|--------------------------------|--------------|--------------------------------|
| Avene Guts Visition + Arpan + | Init Accounts #                |                             |                |                                  |                                |              | LINU RESTAURCASTINGED GOV.NU - |
|                               |                                | Select Collection:          | QH             |                                  |                                |              |                                |
|                               | Buck                           |                             |                |                                  |                                |              |                                |
|                               |                                |                             |                |                                  |                                |              |                                |
|                               | Manage Users                   |                             |                |                                  |                                |              |                                |
|                               | Username                       |                             |                | Account datally                  |                                |              |                                |
|                               | Kent N@Micrath ald,gav au      |                             |                | User Type                        | MorpitalParility User          |              |                                |
|                               | First Name                     | Surname                     |                | Account Active<br>Password Date  | Active                         |              |                                |
|                               | test                           | Test                        |                | Passwerd Sent<br>User Created By | 13-OCT-2014<br>HEU_TESTAGHEALT | H GLD GOVALI |                                |
|                               | Contact Tel No                 |                             |                | Pwd Created Dy<br>Pwd Created Dy | HSU_TERTARHEALT                | HIGED GOVAN  |                                |
|                               |                                |                             |                | Account Lockest                  |                                |              |                                |
|                               | Account Active                 |                             |                |                                  |                                |              |                                |
|                               | Active                         |                             |                |                                  |                                |              |                                |
|                               | State Alter Reset Physical     |                             |                |                                  |                                |              |                                |
|                               |                                |                             |                |                                  |                                |              |                                |
|                               | Grant User Access to Facilitie | s within your Jurisdiction  |                |                                  |                                |              |                                |
|                               | Facility                       |                             | Security Lev   | rel Val                          | d From                         | Valid To     |                                |
|                               | BOWEN HOSPITAL                 | x -                         | F ansity Use   | * * *                            | 6-34/4-2015                    | 1 1          |                                |
|                               |                                |                             |                |                                  |                                |              |                                |
|                               | Add Acces                      |                             |                |                                  |                                |              |                                |
|                               | Update Existing Users Access   |                             |                |                                  |                                |              |                                |
|                               | 5                              | and and the second states   |                | Current of Day                   |                                | Current d Ca |                                |
|                               | Paviny Securi                  | A Peakel Anim Loui Agiid to |                | or mited by                      | and has been as been as        | oranted on   |                                |

#### 6. Select Add Access.

7. A text box confirming the access you are about to update will be displayed. Select **OK**.

| Completion of the second second |                                                                                                    |                                                           |                                       |                                       |                                           |                                                                |           |
|----------------------------------------------------------------------------------------------------|----------------------------------------------------------------------------------------------------|-----------------------------------------------------------|---------------------------------------|---------------------------------------|-------------------------------------------|----------------------------------------------------------------|-----------|
| 🔶 🚽 🔮 seeksessik tõ heath ojd gov au 1900 liktevor                                                                                                    | 341 - 1400 100 2000 2000 2000 100 100 2010 201                                                                                                    | N. JO. FINITA JUCKACK, TO, FINITA, M                      | www.g.tollin_au.cow.tool              | 5.vic=0010000483810                   | ATILICOPADIA2650000%                      |                                                                | - + D + - |
| Most visited 🛃 QHEPS 🔝 MAC Online - PROD 🔝 EVA+ 19                                                                                                    | KOD Koogle MAC Online - PAT 11G. MAC OF                                                                                                    | ine - PAT 105 MAC Online _ TE                             | ST 11G 🔄 MAC Online - TI              | ST 10G EVAplus - 119                  | Summer School 2014     Onicians Woolledge | Orect Access Internet. Building Emergency IV. The QLD Governme | et Ste    |
| And Queensland inversion                                                                                                    |                                                                                                    |                                                           | EVAPLOS - Electron                    | ic Validation App                     | lication                                  |                                                                | PAT PAT   |
| Roma Languages I manufacture                                                                                                    |                                                                                                    |                                                           |                                       |                                       |                                           | 1                                                              |           |
|                                                                                                    |                                                                                                    |                                                           | Calest Dollactics                     |                                       |                                           |                                                                |           |
|                                                                                                    |                                                                                                    |                                                           |                                       |                                       |                                           |                                                                |           |
|                                                                                                    | Example Street Fromth                                                                                                    |                                                           |                                       |                                       |                                           |                                                                |           |
|                                                                                                    | -                                                                                                    |                                                           |                                       |                                       |                                           |                                                                |           |
|                                                                                                    | Grant User Anness to Fac                                                                                                    | littles within your d                                     | urisdiction                           |                                       |                                           |                                                                |           |
|                                                                                                    | STATE STATE STATE IN                                                                                                    | united throughout a                                       |                                       |                                       |                                           |                                                                |           |
|                                                                                                    | Facility                                                                                                    | You are about to 0                                        | Sharit Access to the User to          | the Pacity & Date(s) Spe              | cried. Do you wante proceed?              | value To                                                       |           |
|                                                                                                    | emen nordalitati                                                                                                    |                                                           |                                       |                                       |                                           | =                                                              |           |
|                                                                                                    |                                                                                                    |                                                           |                                       |                                       | OK Cancel                                 |                                                                |           |
|                                                                                                    |                                                                                                    |                                                           |                                       |                                       |                                           |                                                                |           |
|                                                                                                    | Update Existing Users Ac                                                                                                    | cess                                                      |                                       |                                       |                                           |                                                                |           |
|                                                                                                    | Paulin                                                                                                    | insurant and the                                          | From United 7                         |                                       | Transid Br                                | Contract Co.                                                   |           |
|                                                                                                    | interior de la contra la contra la |                                                           | - 2016                                | · · · · · · · · · · · · · · · · · · · | time destaments have been been            | 12 JAN 2018                                                    |           |
|                                                                                                    |                                                                                                    |                                                           | dimon.                                |                                       | Construction and an environment of the    |                                                                |           |
|                                                                                                    | Contra Distance                                                                                                    |                                                           |                                       |                                       |                                           |                                                                |           |
|                                                                                                    |                                                                                                    |                                                           |                                       |                                       |                                           |                                                                |           |
|                                                                                                    | User Access History                                                                                                    |                                                           |                                       |                                       |                                           |                                                                |           |
|                                                                                                    |                                                                                                    |                                                           | Value From                            | United Texas                          | General Ra                                | Gramad On                                                      |           |
|                                                                                                    | Facility                                                                                                    | Sacore Sacal                                              | Contra a Contra                       | THINK IS                              | - orania a gr                             | Station St.                                                    |           |
|                                                                                                    | Facility<br>consideration worker[//L                                                                                                    | Sacarity Laval                                            | CALMAN STOLST                         |                                       | NEU TESTAINEA THEAD DOMAIN                | 12 JAN TO YE                                                   |           |
|                                                                                                    | Facility<br>BENJOESERT HORMIAL<br>OALCHMICFA HORMIAL                                                                                                    | Sacony Lavar                                              | ISDETERNI                             | In accordance                         | HEU TESTATIVEALTHEALSTACHOLI              | IDUAR DIS<br>IDUAR DIA                                         |           |
|                                                                                                    | Facility<br>admodeder trofestal<br>CALCHAREA HORSTAL<br>HARTERSTOMACES REFERAL                                                                                                    | Saconty Lives<br>Sacony Units<br>Drawn/Mone<br>T & MY ONN | FALMADOINE<br>FALMADOINE<br>TREEDOINE | Heaters on the                        | HEN TESTAMOREAUN CALINATION               | 12044-2015<br>1525-7-2014<br>14 525-2014                       |           |

The user's access will appear in the Update Existing Users Access section.

| LIGHT THE ANT BOOM . HOUSE | · User, Accounts -                                                                                                    |                                                                                                    |                                              |                 |                                 |                             |                                              |           |                                             |           | LINSO, TESTAQUEAL TITOLD BOX |
|----------------------------|----------------------------------------------------------------------------------------------------|----------------------------------------------------------------------------------------------------|----------------------------------------------|-----------------|---------------------------------|-----------------------------|----------------------------------------------|-----------|---------------------------------------------|-----------|------------------------------|
|                            |                                                                                                    |                                                                                                    | Select (                                     | Collection:     | GH.                             |                             |                                              |           |                                             |           |                              |
|                            | test 1037e Admicid go/ 34                                                                                                    |                                                                                                    |                                              |                 |                                 | User To                     | ne Hospital/Facilit                          | VUser     |                                             |           |                              |
|                            | First Name                                                                                                    | 51                                                                                                    | urname                                       |                 |                                 | Account Act<br>Password D   | Mil Active<br>alte                           |           |                                             |           |                              |
|                            | Test                                                                                                    |                                                                                                    | Test                                         |                 |                                 | Password Se<br>Unor Consted | HT HEU_TEST4@                                | HEALTHOLD | D.00VAL                                     |           |                              |
|                            | Contact Tel No                                                                                                    |                                                                                                    |                                              |                 |                                 | User Created<br>Pwd Created | By HSU_TEST4@                                | HEALTHOU  | DIGOUAN                                     |           |                              |
|                            |                                                                                                    |                                                                                                    |                                              |                 |                                 | Pwd Created<br>Account Lock | OW TROCTATIA                                 |           |                                             |           |                              |
|                            | Account Active                                                                                                    |                                                                                                    |                                              |                 |                                 |                             |                                              |           |                                             |           |                              |
|                            | Acare                                                                                                    |                                                                                                    |                                              |                 |                                 |                             |                                              |           |                                             |           |                              |
|                            | Concernant of the local division of the local division of the loca |                                                                                                    |                                              |                 |                                 |                             |                                              |           |                                             |           |                              |
|                            | Const Constructor                                                                                                    |                                                                                                    |                                              |                 |                                 |                             |                                              |           |                                             |           |                              |
|                            | NEGET & STREET                                                                                                    | u                                                                                                    |                                              |                 |                                 |                             |                                              |           |                                             |           |                              |
|                            | and root wront whom                                                                                                    |                                                                                                    |                                              |                 |                                 |                             |                                              |           |                                             |           |                              |
|                            | Grant User Access to                                                                                                    | Facilities within                                                                                                    | your Jurisdicti                              | ion             |                                 |                             |                                              |           |                                             |           |                              |
|                            | Grant User Access to                                                                                                    | Facilities within                                                                                                    | your Jurisdicti                              | ion             | Security Level                  |                             | Valid From                                   |           | Valid To                                    |           |                              |
|                            | Grant User Access to<br>Facility                                                                                                    | Facilities within                                                                                                    | your Jurisdicti                              | ion             | Security Level<br>Facility Dast |                             | Valid From<br>16-JAN-2015                    |           | Valid To                                    |           |                              |
|                            | Grant User Access to Facility                                                                                                    | Facilities within                                                                                                    | your Jurisdicti                              | ion             | Security Level                  | *                           | Valid From<br>Vis-JAN-2015                   |           | Valid To                                    |           |                              |
|                            | Grant User Access to Facility Access Access Access Access Access                                                                                                    | Facilities within                                                                                                    | your Jurisdicti                              | ion             | Seturity Level<br>Facility Daw  | 8                           | Valid From<br>T6-JAN-2015                    |           | Valid To                                    |           |                              |
|                            | Grant User Access to Facility General Pacity General Pacity General Pacity General Pacity Update Existing Users                                                                                                    | Facilities within                                                                                                    | your Jurisdicti                              | ion             | Security Level                  |                             | Valiid From<br>Yi6-JAN-2015                  | 8         | Valid To                                    |           |                              |
|                            | Grant User Access to<br>Facility<br>Ann Access<br>Update Existing Users                                                                                                    | Facilities within                                                                                                    | your Jurisdicti                              | ion             | Security Level                  | 8                           | Valid From<br>Y6-JAH-2015                    |           | Valid To                                    |           |                              |
|                            | Grant User Access to<br>Facility<br>And Access<br>Update Existing Users<br>Facility                                                                                                    | u<br>Facilities within<br>Access<br>Securry Level                                                                                                    | your Jurisdicti<br>valid From                | ion<br>yalid Te | Security Level<br>Pacific Deer  |                             | Valid From<br>YE-JAN-2015                    | 8         | Valid To<br>Granted                         | in on     |                              |
|                            | Grant User Access to<br>Facility<br>User Access<br>Update Existing Users<br>Facility<br>BEACESSET HOSPITAL                                                                                                    | u<br>Facilities within<br>Access<br>Secury Level<br>Facily Uwr                                                                                                    | your Jurisdicti<br>valid Frem<br>12-JA4-2015 | ion<br>valid Te | Security Level<br>Tacility Dom  | Granted By<br>HSU_TEST44    | Valid From<br>YE-JAH-2015<br>MagHEALTH OLD G |           | Valid To<br>Granted<br>12-JAN-21            | 0n<br>015 |                              |
|                            | Grant User Access to<br>Facility<br>User Access<br>Update Existing Users<br>Facility<br>BEAUCESENT HOBITIAL<br>BOWEN HOBITIAL                                                                                                    | Facilities within Control of the second second seco | your Jurisdicti<br>Valid From<br>12-JAH-2015 | ion<br>         | Security Level<br>Tacility Dam  | Granted By<br>HSU_TESTA     | Valid From<br>Y6-JAH-2015<br>AgeEALTH OLD G  |           | Valid To<br>Granted<br>12-JAN-2<br>16-JAN-2 | 0n        |                              |

#### Update an Existing User Account

The Primary user and Deputy user/s assigned to a facility have responsibility for managing the users of their facility. To update access for an existing user account:

- 1. Complete a user search to verify the user account exists. Refer to <u>Search for an</u> Existing User Account.
- 2. To edit a user account select Edit.

| Queensland Government              |                |                       |                  | EVAPLUS - Electro             | onic Validatio | n Applic | ation         |                        |                     |             | EWAPNERAD 2 PAT                  |
|------------------------------------|----------------|-----------------------|------------------|-------------------------------|----------------|----------|---------------|------------------------|---------------------|-------------|----------------------------------|
| Arean Data Vacatoro - Reports - 10 | Ser Altours, - |                       |                  |                               |                |          |               |                        |                     |             | A HERE TESTAIBHEALTHICLD COVAL - |
|                                    |                |                       |                  | Select Collection             | HO :NO         |          |               |                        |                     |             |                                  |
|                                    | Reset C        | reate New User        |                  |                               |                |          |               |                        |                     |             |                                  |
|                                    |                |                       |                  | Select Facility               |                |          |               |                        |                     |             |                                  |
|                                    |                |                       |                  | All Accessible Facilit        | 62             |          | 18.00         |                        |                     |             |                                  |
|                                    | Search User    | i                     | First N          | ame                           | Surnar         | m#       |               |                        | -                   |             |                                  |
|                                    | Gnesth of      | goyau                 | test             |                               |                |          |               | Bear                   | u) I                |             |                                  |
|                                    |                | O Users At Facilities | Unider Vour Juni | soliction O Users With No Acc | tess To Any Fa | cittes 1 | C Users Assig | med To Pacifices Outer | se your Juristictic | 27          |                                  |
|                                    | select outpu   | O Instant User Acto   | ands             | O Locked User Acco            | unts           | 0        | O AD          |                        |                     |             |                                  |
|                                    |                |                       |                  |                               |                |          |               |                        |                     |             |                                  |
|                                    | Update Pr      | ersonal Account       |                  |                               |                |          |               |                        |                     |             |                                  |
|                                    |                |                       |                  | Logon                         |                |          |               |                        |                     |             |                                  |
|                                    | Edit           | Surname               | First Nam        | Account                       |                |          |               |                        | Active Flag         |             |                                  |
|                                    | ER             | User                  | Primary          | Hesu_feit                     | A@health did g | pervol   |               |                        | ACTIVE              |             |                                  |
|                                    |                |                       |                  |                               |                |          |               |                        |                     |             |                                  |
|                                    | Manage L       | Jsers At Facilitie    | s Under Yo       | our Jurisdiction              |                |          |               |                        |                     |             |                                  |
|                                    |                |                       |                  | 0.0.0                         |                | 1.00     | T. and        | 1.11                   |                     |             |                                  |
|                                    | Sent           | Edit. Surname         | First Name       | Username                      | Level          | Flag     | Locked IL     | Granted Revoked        | Valid From          | Valid To    |                                  |
|                                    | 15-DCT-2014    | Test                  | Test             | test i@heath did gov au       | Facility User  | Active   | NO            | CHARTERS               | 19-DEC-2014         | 18-DEC-2014 |                                  |
|                                    |                | _                     |                  |                               |                |          |               | HOSPITAL               |                     |             |                                  |
|                                    | 15-001-2014    | Test                  | Test             | test tigheattri aid govieu    | Deputy User    | Active   | NO            | CALOURDHA              | 15-007-3014         | 15-007-2014 |                                  |
|                                    |                |                       |                  |                               |                |          |               | HOSPITAL               |                     |             |                                  |

3. The Manage Users screen will be displayed.

| Queensland Government             |                                | EVAPLUS - Electroni        | Validation Ap | plication                                       |              |           |          |   | PRADIES NO D 2 PA               |
|-----------------------------------|--------------------------------|----------------------------|---------------|-------------------------------------------------|--------------|-----------|----------|---|---------------------------------|
| A House Dita Astronom + Bullion + | Unit Accounts +                |                            |               |                                                 |              |           |          |   | LINEL TESTADIOALTIKALD DOV AU + |
|                                   |                                | Select Collection:         | ( PH          |                                                 |              |           |          |   |                                 |
|                                   | Back                           |                            |               |                                                 |              |           |          |   |                                 |
|                                   | Manage Users                   |                            |               |                                                 |              |           |          |   |                                 |
|                                   | Username                       |                            |               | Account deta                                    | is:          |           |          |   |                                 |
|                                   | test (givesith dia gr- so      |                            |               | litter Typ                                      | Hotoday work | Uper      |          |   |                                 |
|                                   | First Name                     | Surname                    |               | Password Date                                   | Linoctions   |           |          |   |                                 |
|                                   | That                           | Test                       |               | User Created B                                  | HEU_TESTAR   | (EALTH QL | D GOVAU  |   |                                 |
|                                   | Contact Tei No                 |                            |               | Pwd Craabed B<br>Pwd Created O<br>Account Locke | 18-0CT 2014  | EALTH OLD | D GOVAU  |   |                                 |
|                                   | Account Active                 |                            |               |                                                 |              |           |          |   |                                 |
|                                   | Active 😸                       |                            |               |                                                 |              |           |          |   |                                 |
|                                   | Sine User Reset Password       |                            |               |                                                 |              |           |          |   |                                 |
|                                   | Grant User Access to Facilitie | s within your Jurisdiction |               |                                                 |              |           |          |   |                                 |
|                                   | Facility                       |                            | Security Le   |                                                 | alid From    |           | Valid To |   |                                 |
|                                   | CONT.P MICH                    | (*                         | Fixtery ve    | er 🗃                                            | 12-JAN-2015  | 8         |          | 1 |                                 |

Make the required changes and select **Save User**.

#### Remove User Access

The Primary user and Deputy user/s assigned to a facility have responsibility for managing the users of their facility. A Primary user can remove access for Deputy and Facility users. A Deputy user can remove a Facility users access and a HSB user can remove a Primary users access to EVA Plus.

#### Remove a User's Access to a Facility

A user's access to a facility can be removed by providing an end date to the facility assigned to the user. The user will still be able to log in to EVA Plus however cannot perform tasks associated to that facility.

1. Complete a user search to retrieve the user account. Refer to <u>Search for an</u> Existing User Account.

| Queensland Government                |                                                                                   |                                                                                                 |                                                     | EVAPEUS - Electronic                                                             | c Validation A                                                         | pplication                                                                                                    |                                                                            |                                                                   |                         | EMPRICEAD 2 PAT                 |
|--------------------------------------|-----------------------------------------------------------------------------------|-------------------------------------------------------------------------------------------------|-----------------------------------------------------|----------------------------------------------------------------------------------|------------------------------------------------------------------------|----------------------------------------------------------------------------------------------------|----------------------------------------------------------------------------|-------------------------------------------------------------------|-------------------------|---------------------------------|
| Articitie Data Valuation - Reports - | Weer Altowers, -                                                                  |                                                                                                 |                                                     |                                                                                  |                                                                        |                                                                                                    |                                                                            |                                                                   |                         | A Hol Testagle 4.1H dip coval - |
|                                      |                                                                                   |                                                                                                 |                                                     | Select Collection:                                                               | он                                                                     |                                                                                                    |                                                                            |                                                                   |                         |                                 |
|                                      | Read C                                                                            | reate New User                                                                                  |                                                     |                                                                                  |                                                                        |                                                                                                    |                                                                            |                                                                   |                         |                                 |
|                                      |                                                                                   |                                                                                                 |                                                     | Select Facility                                                                  |                                                                        |                                                                                                    |                                                                            |                                                                   |                         |                                 |
|                                      |                                                                                   |                                                                                                 |                                                     | All accessible Facilities                                                        |                                                                        | 18 1                                                                                                    |                                                                            |                                                                   |                         |                                 |
|                                      | Search Users                                                                      |                                                                                                 | First Nan                                           |                                                                                  | Surname                                                                |                                                                                                    |                                                                            |                                                                   |                         |                                 |
|                                      | Sinestra del                                                                      | goy au                                                                                          | test                                                |                                                                                  |                                                                        |                                                                                                    | See                                                                        | 111                                                               |                         |                                 |
|                                      | Select Outpu                                                                      | O Users At Facilities<br>O Inactive User Acco                                                   | Under Your Junisdi<br>unts                          | O Locked User Account                                                            | o To Any Facility<br>th                                                | es O disers As                                                                                                    | signed To Pacilities Cicto                                                 | de vour Juriscictio                                               | 7                       |                                 |
|                                      | select ourpu<br>Update Pe<br>Edit                                                 | C Users at Facilities<br>O mattive User Acco<br>ersonal Account                                 | Under Vour Jurisch<br>unts<br>First Name            | Colleges With he Access<br>O Losted the Account<br>Logon<br>Account              | o To Any Facille                                                       | es Ousers As                                                                                                    | signed To Pacilities Cluts                                                 | Active Flag                                                       |                         |                                 |
|                                      | select Outpu<br>Update Pe<br>Edir                                                 | C Users At Asolates<br>O waitive User Acco<br>ersonal Account<br>Sumame<br>User                 | Under vour Junisch<br>unts<br>First Name<br>Primäry | O Losted User Account<br>O Losted User Account<br>Logen<br>Account<br>Hou Tenage | o To Any Facility<br>th<br>shirtaith qia gav a                         | es 10 Obers At                                                                                                    | signed to Facilities Outs                                                  | Active Flag                                                       | 1                       |                                 |
|                                      | Select Output<br>Update Pe<br>Edir<br>Edir<br>Manage U<br>Password<br>IS-DCT-2014 | Users At Facilitie<br>O harthe User Account<br>Sumame<br>User<br>User<br>Edit Sumame ()<br>Test | First Name<br>Primary<br>S Under You<br>First Name  | Closed With In Access<br>Closed Wer Access<br>Access<br>r Jurisdiction           | o To Any Facility<br>6<br>Security A<br>Level   Fi<br>Facility User Ac | au Account<br>Account<br>Account | Facility<br>Facility<br>Granted Revolved<br>DWARTERS<br>TOWERS<br>HUGBYTAL | Active Flag<br>Active Flag<br>Active<br>Valid From<br>19-DEC-2014 | Valid To<br>18-DEC-2014 |                                 |

#### 3. The Manage Users screen will be displayed.

- 4. Enter Valid To (end date) in the Update Existing Users Access table.
- 5. Select **Save Access**. A message will display to state that the facility access changes have been saved.

| Kow Queensland Government                 |                           |                    | EVAPLUS - Electro | mic Validation A | pplication                                                                                                    |             | EVAPArated C 2 PA            |
|-------------------------------------------|---------------------------|--------------------|-------------------|------------------|----------------------------------------------------------------------------------------------------|-------------|------------------------------|
| Reverse Cista validàlize - Rimona + Unica | osarb •                   |                    |                   |                  |                                                                                                    |             | # HRC TESTAQUEATHEAD GOVAU + |
|                                           |                           |                    | Select Collecti   | on: CN           |                                                                                                    |             |                              |
|                                           | Jsername                  |                    |                   |                  | Account details:                                                                                                    |             |                              |
|                                           | testi Grésetti olo gavcai |                    |                   |                  | ther type Holptabl addy User                                                                                             |             |                              |
|                                           | First Name                | Sur                | name              |                  | Recount Active Active<br>Pastweet Bate                                                                                   |             |                              |
|                                           | THAT                      | π                  | 0.01              |                  | Passweid Sent 13-007-2014<br>User Created By HSU_TEST402HEALTH.0L                                                        | D GOVAO     |                              |
|                                           | Contact Tel No            |                    |                   |                  | Point Created On 13-0CF-2014<br>Point Created Dy HSU THIST agent/ACTH OL<br>Pwd Created On 13-0CF-2014<br>Account Locked | DOOVAU      |                              |
|                                           | account Active            |                    |                   |                  |                                                                                                    |             |                              |
|                                           | Active B                  |                    |                   |                  |                                                                                                    |             |                              |
|                                           | Save User Access to F     | acilities within v | our Jurisdiction  |                  |                                                                                                    |             |                              |
|                                           |                           |                    |                   |                  |                                                                                                    |             |                              |
|                                           | acurry                    |                    |                   | - Enclosity      | Sar ST 12-16362015 PS                                                                                                    | Valid To    |                              |
|                                           | Add Acters                |                    |                   |                  |                                                                                                    |             |                              |
|                                           | Update Existing Users A   | ccess              |                   |                  |                                                                                                    |             |                              |
|                                           | Facility                  | Security Level     | Valid From Valid  | То               | Granted By                                                                                                    | Granted On  |                              |
|                                           | BEAUDESERT HOSPITAL       | Fainity Liter      | 12-349-2015 13-   | Jan-2016         | HSU_TESTA@HEALTH OLD GOVAU                                                                                               | 12-JAN-2019 |                              |
|                                           |                           |                    |                   |                  |                                                                                                    |             |                              |

6. The User Access History table will be updated with the changes.

#### 7. Select Back.

Grant User Access to Facilities within your Jurisdiction

| Facility                                              |                                             |                                       |                          | Security Level               |                                   | Valid From                                     |       | Valid To                                 |
|-------------------------------------------------------|---------------------------------------------|---------------------------------------|--------------------------|------------------------------|-----------------------------------|------------------------------------------------|-------|------------------------------------------|
| -Select Facility                                      |                                             |                                       | Ϋ́.                      | Facility User                | 8                                 | 12-JAN-2015                                    | iiii  |                                          |
| Add Access                                            |                                             |                                       |                          |                              |                                   |                                                |       |                                          |
| Update Existing Users /                               | Access                                      |                                       |                          |                              |                                   |                                                |       |                                          |
| Facility                                              | Security Level                              | Valid From                            | Valid To                 |                              | Granted B                         | зу                                             |       | Granted On                               |
| BEAUDESERT HOSPITAL                                   | Facility User                               | 12-JAN-2015                           | 12-Jan-2                 | 015 🛗                        | HSU_TES                           | 14@HEALTH.QLD.G                                | OV.AU | 12-JAN-2015                              |
| Cancel Save Access                                    |                                             |                                       |                          |                              |                                   |                                                |       |                                          |
|                                                       |                                             |                                       |                          |                              |                                   |                                                |       |                                          |
| Facility                                              | Security                                    | _evel Valid I                         | From                     | Valid To                     | Granted B                         | y                                              |       | Granted On                               |
| Facility<br>BEAUDESERT HOSPITAL                       | Security<br>Facility Us                     | Level Valid I<br>er 12-JAN            | From<br>4-2015           | Valid To                     | Granted B                         | Y<br>4@HEALTH.QLD.GO                           | DV.AU | Granted On<br>12-JAN-2015                |
| Facility<br>BEAUDESERT HOSPITAL<br>CALOUNDRA HOSPITAL | <b>Security</b><br>Facility Us<br>Deputy Us | evel Valid I<br>er 12-JAN<br>er 13-OC | From<br>1-2015<br>T-2014 | Valid To<br>-<br>13-OCT-2014 | Granted B<br>HSU_TEST<br>HSU_TEST | <b>y</b><br>4@HEALTH.QLD.G(<br>4@HEALTH.QLD.G( | UA.VC | Granted On<br>12-JAN-2015<br>13-OCT-2014 |

The Manage User Accounts and Access search screen will appear:

8. The user's access to that facility will be **Revoked** and will appear red in the **Facility Granted/Revoked** column.

| Queensland Government                |                     |                        |                | EVAPEUS - Electro             | nic Validation Appli  | cation                          |                           | ENAPHIERAD I PAT              |
|--------------------------------------|---------------------|------------------------|----------------|-------------------------------|-----------------------|---------------------------------|---------------------------|-------------------------------|
| Attoine Data Vaxaitore - Reports - 0 | iller Altoniniti, - |                        |                |                               |                       |                                 |                           | A HRI TESTABHEAUTHOLD COVAL - |
|                                      |                     |                        |                | Select Collection             | NK OH                 |                                 |                           |                               |
|                                      | Read C              | reate New User         |                |                               |                       |                                 |                           |                               |
|                                      |                     |                        |                | Select Facility               |                       |                                 |                           |                               |
|                                      |                     |                        |                | All accessible Facilit        | 63                    | 1.8.1-1                         |                           |                               |
|                                      | Search Users        |                        | First N        | ame                           | Surname               |                                 |                           |                               |
|                                      | Snestn od           | goy au                 | test           |                               |                       |                                 | erem h                    |                               |
|                                      | Select Outpu        | O Users At Fiscilities | Under Vour Jun | salation O Users With his Acc | eso To Any Pacilities | O Users Assigned To Pacifices O | utsitie your Juristiction |                               |
|                                      |                     | O Instant User Act     | ounts          | O Locked User Acco            | unts                  |                                 |                           |                               |
|                                      | Update Pr           | ersonal Account        |                |                               |                       |                                 |                           |                               |
|                                      | opsater             |                        |                |                               |                       |                                 |                           |                               |
|                                      | Edit                | Sumame                 | First Nam      | Logon<br>Account              |                       |                                 | Active Flag               |                               |
|                                      | Est                 | User                   | Primary        | Jesu_fea                      | a@health.cpd.gov.au   |                                 | ALIM                      |                               |
|                                      | -                   |                        |                |                               |                       |                                 |                           |                               |
|                                      | Manage L            | Isers At Facilitie     | es Under Yo    | our Jurisdiction              |                       |                                 |                           |                               |
|                                      |                     |                        |                |                               |                       |                                 |                           |                               |
|                                      | Password<br>Sent    | Edit Surname           | First Name     | Username                      | Security Active       | Account Facility                | d Valid From Valid To-    |                               |
|                                      | 15-DCT-7014         | Test                   | Test           | test i@heath did gov au       | Facility User Active  | NO CHARTERS                     | 19-DEC-2014 18-DEC-2014   |                               |
|                                      |                     |                        |                |                               |                       | HOSPITAL                        |                           |                               |
|                                      | 15-001-2014         | Test                   | Test           | test tighealth and goy au     | Deputy User Active    | NO CALOUNDEA                    | 15-007-2014 13-007-2014   |                               |
|                                      |                     |                        |                |                               |                       | PLOSPITAL                       |                           |                               |

#### **Inactive a User**

By making a user's access Inactive the user will no longer be able to log in to EVA Plus.

- 1. Complete a user search to retrieve the user account. Refer to <u>Search for An</u> Existing User Account.
- 2. Select Edit.

| Queensland Government            |                                                                      |                                      |                                                    | EVAPLUS - Electronia                                                                                     | c Validation                                              | Application                                   |                                                     |                                                              |                         | (290-P1                | 10840 2 PA |
|----------------------------------|----------------------------------------------------------------------|--------------------------------------|----------------------------------------------------|----------------------------------------------------------------------------------------------------|-----------------------------------------------------------|-----------------------------------------------|-----------------------------------------------------|--------------------------------------------------------------|-------------------------|------------------------|------------|
| Rename Data Vocation - Reports - | Miller Attompts -                                                    |                                      |                                                    |                                                                                                    |                                                           |                                               |                                                     |                                                              |                         | A HEALTESTABAGALTHICLE | - 14,400   |
|                                  |                                                                      |                                      |                                                    | Select Collection:                                                                                       | OH                                                        |                                               |                                                     |                                                              |                         |                        |            |
|                                  | Reset 0                                                              | Create New User                      |                                                    |                                                                                                    |                                                           |                                               |                                                     |                                                              |                         |                        |            |
|                                  |                                                                      |                                      |                                                    | Select Facility                                                                                          |                                                           |                                               |                                                     |                                                              |                         |                        |            |
|                                  |                                                                      |                                      |                                                    | All accessible Facilities                                                                                |                                                           | 8.1                                           |                                                     |                                                              |                         |                        |            |
|                                  | Search User                                                          | 1                                    | First Na                                           | ame                                                                                                    | Surname                                                   |                                               |                                                     |                                                              |                         |                        |            |
|                                  | Gnestri di                                                           | 1.004.94                             | test                                               |                                                                                                    |                                                           |                                               | Ben                                                 | a.19                                                         |                         |                        |            |
|                                  | Update P                                                             | ersonal Accoun                       | it                                                 |                                                                                                    |                                                           |                                               |                                                     |                                                              |                         |                        |            |
|                                  | Update P                                                             | ersonal Accoun                       | it<br>First Nam-                                   | Logon<br>e Account                                                                                       |                                                           |                                               |                                                     | Active Flag                                                  |                         |                        |            |
|                                  | Update P<br>Edit                                                     | ersonal Accoun<br>Sumame<br>User     | First Nam-<br>Primary                              | e Logen<br>Ascaunt<br>HSU_Testag                                                                         | thealth dia gov                                           | áu.                                           |                                                     | Active Flag<br>Activit                                       |                         |                        |            |
|                                  | Update P<br>Edit<br>Con<br>Manage I<br>Password<br>Sent<br>15007-201 | Surname<br>User<br>Jsers At Faciliti | First Nam-<br>Primary<br>es Under Yo<br>First Name | Logen<br>Account<br>Jesu, Tenag<br>ur Jurisdiction<br>Logen :<br>Username :<br>Itestiggtesttindt govau : | chealth cha gov<br>Security /<br>Level /<br>Facety User / | Active Account<br>Flag Locked II<br>Active No | Facility<br>Granted Revoked<br>Deartiers<br>Tombris | Active Flag<br>Active<br>Active<br>Valid From<br>19-DEC-2014 | Valid To<br>16-DEC-2014 |                        |            |

- 3. From the Account Active drop down list select Inactive.
- 4. Select Save User.
- 5. Select **Back**.

| A STATE TO A STATE OF A STATE OF | And the second of the second of the |        |                    |    |                                                                                         |                               |
|----------------------------------------------------------------------------------------------------|-------------------------------------|--------|--------------------|----|-----------------------------------------------------------------------------------------|-------------------------------|
| Home Lata validad                                                                                                    | on - Reports - User Accounts +      |        |                    |    |                                                                                         | HISU_TEST4@HEALTHIGLD/GOVAU - |
|                                                                                                    |                                     |        | Select Collection: | OH |                                                                                         |                               |
|                                                                                                    | Back                                |        |                    |    |                                                                                         |                               |
|                                                                                                    | Manage Users                        |        |                    |    |                                                                                         |                               |
|                                                                                                    | Username                            |        |                    |    | Account details:                                                                        |                               |
|                                                                                                    | test i@health.gid.gov.au            |        |                    |    | User Type Hospitat/Facility User                                                        |                               |
|                                                                                                    | First Name                          | Surnai | ne                 |    | Account Active Active<br>Password Date                                                  |                               |
|                                                                                                    | Test                                | Test   |                    |    | User Created By HSU_TEST4@HEALTH.QLD.G<br>User Created On 13-005-2014                   | GOVAU                         |
|                                                                                                    | Contact Tel No                      |        |                    |    | Pwd Created By HSU_TEST4@HEALTH.OLD.G<br>Pwd Created On 13-OCT-2014<br>Account Locked - | SOVAU                         |
|                                                                                                    | Account Active                      |        |                    |    |                                                                                         |                               |
|                                                                                                    | Active                              |        |                    |    |                                                                                         |                               |

The Manage User Accounts and Access search screen will appear:

6. The user's access to EVA Plus will now be displayed as **In-Active** in the **Active Flag** column.

| Queenstand Government              |                  |       |             |              | EAN Elecno                  | nic validatio     | n Applic  | noon                 |                                |             |             | Evenue velu 2 Per              |
|------------------------------------|------------------|-------|-------------|--------------|-----------------------------|-------------------|-----------|----------------------|--------------------------------|-------------|-------------|--------------------------------|
| Horse Data Vastanzo + Reports + 10 | + United as      |       |             |              |                             |                   |           |                      |                                |             |             | LHSU_TERTAGHEALTH CLD NOVALI - |
|                                    |                  |       |             |              | Select Collection           | onia (CH          | -         | 1                    |                                |             |             |                                |
|                                    | Manage U         | Isers | At Faciliti | ies Under Ye | our Jurisdiction            |                   |           |                      |                                |             |             |                                |
|                                    | Password<br>Sent | Edit  | Surname     | First Name   | Logon<br>Username           | Security<br>Level | Active    | Account<br>Locked [1 | Facility<br>Granted Revoked    | Valid From  | Valid To    |                                |
|                                    | 15-0CT-2014      | Euk   | Test        | Test         | testl@health gid gov au     | Deputy User       | In-Active | No                   | CALCUNDRA<br>HOSPITAL          | 13-007-2014 | 13-0CT-2014 |                                |
|                                    | 13-DCT-2014      | Edt   | Test        | Test         | testi@heath did gov au      | Facally User      | In-ACOVE  | No                   | BEALCIESERT<br>HOSPITAL        | 12-JAN-2015 |             |                                |
|                                    | 18-0CT-2014      | Fet   | Test        | Test         | test t@heath qid gov au     | Facility User     | ID-Active | ND                   | CHARTERS<br>TOWERS<br>HOSPITAL | 19-DEC-2014 | 18-DEC-2014 |                                |
|                                    | 09-349-2015      | EUX   | USER3       | TEST         | testusera@neath.gd.gov.au   | Deputy User       | Attive    | NQ.                  | EDWIN HOSPITAL                 | 22-34N-2014 | 11-DEC-2014 |                                |
|                                    | 31-JAN-2014      | Lot   | user        | test         | testtest01@heath gid gov au | Deputy User       | Active    | 140                  | HOWEN HOSPITAL                 | 31-JAN-2016 | 05-0CT-2014 |                                |

#### **Confirm Users**

Primary users are required to confirm users on a quarterly basis (March, June, September and December). When a review of users is due, the Primary User will receive an email from qhipsmail@health.qld.gov.au. The option to confirm users is only available in EVA Plus during the period review timeframe. If a Primary user receives an email to confirm users and the option is not available in EVA Plus, please contact HSB.

1. From the Main Menu, select User Accounts and Confirm Facility Users.

| Queensland Government             |                             | EVAPLUS - Electronic Validation Application | Evel(but set 0.2 PAT             |
|-----------------------------------|-----------------------------|---------------------------------------------|----------------------------------|
| AHone Dutu Valutation - Reports - | LINE WEDDING #              |                                             | 1 HSU, TESTAQHEACTH OLD GOV AU • |
|                                   | Manage Users and Privileges | Select Collection: GH                       |                                  |
| C                                 | Control Active Users        |                                             |                                  |
|                                   | Facility                    |                                             |                                  |
|                                   | -Select Placeby-            | <u>a</u> ,                                  |                                  |
|                                   |                             | tio users toune                             |                                  |

2. From the Facility drop down list, select the Facility.

| Queensland (        | Sovernment     |               |         | EVAPLUS - Electronic \      | alidation Application |             |                 |              | EWAPER V4 0 2 PAT    |
|---------------------|----------------|---------------|---------|-----------------------------|-----------------------|-------------|-----------------|--------------|----------------------|
| A Home Dala Viedila | oh = Reports = | User Accounts |         |                             |                       |             |                 | A HSU_TESTAR | MEALTH QLD GOV ALL + |
|                     |                |               |         | Select Collection:          | OH                    |             |                 |              |                      |
|                     | Curre          | nt Active Use | ers     |                             |                       |             |                 |              |                      |
|                     |                |               |         |                             |                       | Manage Use  | rs. Confirm Use | er Leit      |                      |
|                     | Facility       |               |         |                             |                       |             |                 |              |                      |
|                     | BICIW          | EN HDSPITAL   |         | 8                           |                       |             |                 |              |                      |
|                     | Edit           | First Name    | Surname | li Username                 | Security Level        | Valid From  | Valid To        | 111          |                      |
|                     | End            | Deputy        | User    | HSU_Test5@neath ald.gov.au  | Deputy User           | 16-JAN-2013 |                 |              |                      |
|                     | Edil           | Facility      | User    | HSU_Test6@health.gld.gov.au | Facility User         | 16-JAN-2013 | *               |              |                      |
|                     | Eau            | Primary       | User    | HSU_Test4@health.gld.gov.au | Primary User          | 16-JAN-2013 |                 |              |                      |

- 3. A list of current EVA Plus users with access to the selected facility will be displayed.
- 4. Review the list of users to ensure access is current.
- 5. To update a user select **Edit** and the **Manage Users** screen will be displayed. Refer to Update an Existing User or <u>Remove User Access</u> for making changes.
- 6. If a user needs to be added to the Facility, select **Manager Users**. The **User Maintenance** screen will display.
- 7. Select **Create New User**. Refer to Create a New User Account for the steps on adding a new user.
- 8. If all users listed are current, select **Confirm User List**.

| Queenstand Government             |               |               |        | EVAPLUS - Electronic        | Validation Application |               |          | EUXPRIL v1.0.7 PAT                     |
|-----------------------------------|---------------|---------------|--------|-----------------------------|------------------------|---------------|----------|----------------------------------------|
| Alter Dala Validiator - Reports - | Here Accounts | 2             |        |                             |                        |               |          | LISSE, TERT ADMINISTER THIGED COVING + |
|                                   |               |               |        | Select Collection:          | DH                     |               |          |                                        |
|                                   | Curre         | nt Active Use | rs     |                             |                        |               |          |                                        |
|                                   |               |               |        |                             |                        | Manage 10     |          |                                        |
|                                   | Facility      |               |        |                             |                        | Constant of   |          |                                        |
|                                   | BOW           | EN HOSPITAL   |        | 2                           |                        |               |          |                                        |
|                                   | Edit          | First Name    | Sumame | li Username                 | Security Level         | 11 Valid From | Valid To |                                        |
|                                   | Test          | Deputy        | User   | WSU_Test5gineath old gov au | Deputy User            | 16-JAN-2013   |          |                                        |
|                                   | Con.          | Facility      | User   | HSU_TestSgineath old gov au | Placetty Liser         | 16-JAN-2013   |          |                                        |
|                                   | RIP           | Primary       | User   | HGU_Test4@hisath gid.gov.au | Primary User           | 16-JAN-2013   |          |                                        |
|                                   |               |               |        |                             |                        |               |          |                                        |

# 4. Data Validation

The home page will display; **You are currently working in the QH Collection** to identify which collection is being viewed. You can return to this screen at any time by selecting the **Home** tab.

The **Dashboard** provides a summary count of the validations for each Facility broken down by month.

## Validation Errors

Validation errors in EVA Plus are classified as either Fatal or Warning. Both types of errors must be actioned in EVA Plus. Actioning informs HSB of the outcome of the investigation undertaken by the facility for that validation error and does not amend or change any data within the source system i.e. HBCIS. Records which require amendments must be updated in the source system and this will trigger the source system to send an amendment record to QHAPDC in the next data extraction. If no amendment is made to the record in the source system (and no mapping by HSB is required) the error will re-present in EVA Plus.

For a full list and explanations of error messages please refer to <u>Appendix L</u> in the latest copy of the QHAPDC manual. The QHAPDC Manual can be accessed from the HSB web site: <u>http://qheps.health.qld.gov.au/hsu/datacollections.htm</u>

Fatal validation errors have three actions:

- FTL Fatal error Record to be updated by facility.
- FTL Fatal error Record confirmed as correct please map error.
- FTL Fatal error Facility to contact HSB.

Warning validation errors have three actions:

- WRN Record updated by facility.
- WRN Record confirmed as correct.
- WRN Warning Error Facility to contact HSB

#### **Opening Validation Errors**

There are two ways to view validation errors for a facility. ALL validation errors for a facility can be viewed or only the validation errors for a particular month.

1. To view all the validation errors, select the hyperlink of the facility to be viewed. All the validation errors for this facility will be displayed.

| Queensland Government                                                                                          |                                      |                   | EV           | APLUS - E | Electroni     | c Validat   | ion App  | leation   |        |        |        |            |             | EWAPINE WOOD PAT               |
|----------------------------------------------------------------------------------------------------|--------------------------------------|-------------------|--------------|-----------|---------------|-------------|----------|-----------|--------|--------|--------|------------|-------------|--------------------------------|
| A Hours Data Validation - Reports - 10                                                                         | Ner Auguandi +                       |                   |              |           |               |             |          |           |        |        |        |            |             | L HSU_TEST4GHEALTH OLD GOVAU + |
| The second second second second second second second second second second second second second second second s |                                      |                   |              | Select C  | ollection     | a           | 1        |           |        |        |        |            |             |                                |
|                                                                                                    | Welcome to the Queens                | land Health S     | tatistics    | Branch    | Web F         | Portal      |          |           |        |        |        |            |             |                                |
|                                                                                                    | You are currently working in the OF  | collection        |              |           |               |             |          |           |        |        |        |            |             |                                |
|                                                                                                    | Your last successful login was on 17 | -JAN-2015 at 7 37 | am Your last | unsucces  | istul lägin v | valis on 12 | JAN-2011 | at 7 28 a | m.     |        |        |            |             |                                |
|                                                                                                    | Your dashboard                       |                   |              |           |               |             |          |           |        |        |        |            |             |                                |
|                                                                                                    | Felty Name                           | Older Feb         | 4 Mar 14     | Apr 14    | May 14        | Jun 14      | Jul 14   | Sep 14    | Sep 14 | Oct 14 | Nov 14 | Dec 14 Jan | 15 Total II |                                |
|                                                                                                    | TOOMODWBA HOSPITAL                   |                   |              |           |               |             | 0        | 0         | 100    | 0      |        |            | 202         |                                |
|                                                                                                    | CALOUNDRA HIBBIETAL                  |                   |              |           |               |             |          | 0         | 0      | G      |        |            | 43          |                                |
|                                                                                                    | CHARTERS TOWERS HOSPITAL             |                   |              |           |               |             | 0        |           |        | 0      |        |            | 10          |                                |
|                                                                                                    | USAULESSET HOSPITAL                  |                   |              |           |               |             |          |           |        |        |        |            |             |                                |
|                                                                                                    |                                      |                   |              |           |               |             |          |           |        |        |        |            |             |                                |

2. To view only the validation errors for a particular month, select the red circle under the month, against the Facility. The number within the red circle is the total number of validation errors for that month. All the validation errors for the selected month will be displayed.

| Queenstand Government                                                                                           |                   | E            | VArcos.    | Electrons     | c Validat   | on App  | lication     |        |        |        |          |         |          | EVENUE VILU 2. PAT                                                                                               |
|----------------------------------------------------------------------------------------------------|-------------------|--------------|------------|---------------|-------------|---------|--------------|--------|--------|--------|----------|---------|----------|----------------------------------------------------------------------------------------------------|
| A Hour Dida Validation + Reports + Oper Adjourds +                                                              |                   |              |            |               |             |         |              |        |        |        |          |         |          | L HSU_TEST4@HEALTH GLD GOV/AU +                                                                                  |
| Provide an and the second second second second second second second second second second second second second s |                   |              | Select     | Collection    | a           |         |              |        |        |        |          |         |          | and the second second second second second second second second second second second second second second second |
| Welcome to the Queen                                                                                            | sland Health      | Statistics   | Branc      | h Web I       | Portal      |         |              |        |        |        |          |         |          |                                                                                                    |
| You are distently weighted in the O                                                                             | H collection      |              |            |               |             |         |              |        |        |        |          |         |          |                                                                                                    |
| Vour last ruccentful login wirs on                                                                              | 2-JAN-2015 at 7 3 | Tam Your ta: | st unsuèce | sshul login i | Asks on 12- | 100-RAL | 5 at 7 28 at | π.     |        |        |          |         |          |                                                                                                    |
| Your dashboard                                                                                                  |                   |              |            |               |             |         |              |        |        |        |          |         |          |                                                                                                    |
|                                                                                                    |                   |              |            |               |             |         |              |        |        |        |          |         |          |                                                                                                    |
| Feity Name                                                                                                    | Older Fet         | 14 Mar 14    | Apr 14     | May 14        | Jun 14      | Jul 14  | Sep 14       | Sep 14 | Oct 14 | Nov 14 | Dec 14 J | an 15 1 | fotal 11 |                                                                                                    |
| TOOWOOMBĂ HOSPITAL                                                                                              |                   |              |            |               |             |         | 23           | 100    |        | )      |          |         | 202      |                                                                                                    |
| CALOLINGRIA HORRITAL                                                                                            |                   |              |            |               |             |         | 0            | 0      | O      |        |          |         | 43       |                                                                                                    |
| CHARTERS TOWERS HOSPITAL                                                                                        |                   |              |            |               |             | 0       |              |        | 0      |        |          |         | 10       |                                                                                                    |
| USAULESCHT HOSPITAL                                                                                             |                   |              |            |               |             |         |              |        |        |        |          |         |          |                                                                                                    |
| LICIVIEN HORPITAL                                                                                               |                   |              |            |               |             |         |              |        |        |        |          |         |          |                                                                                                    |
|                                                                                                    |                   | 1            |            |               |             |         |              |        |        |        |          |         |          |                                                                                                    |

The **QH Patient Data** screen will be displayed and the validation errors listed are defaulted to those for the **Facility to Action**. The **Status** column also identifies the error as **Not Actioned**.

| Filter     | r Da    | ita            |                            |           |                                           |                                                      |                                           |                                        |                        |                              |                        |                                                                 |                                                                                                    |                    |
|------------|---------|----------------|----------------------------|-----------|-------------------------------------------|------------------------------------------------------|-------------------------------------------|----------------------------------------|------------------------|------------------------------|------------------------|-----------------------------------------------------------------|----------------------------------------------------------------------------------------------------|--------------------|
| Select     | Faci    | lity           |                            |           |                                           |                                                      |                                           |                                        |                        |                              | Act                    | ve status                                                       |                                                                                                    |                    |
| 100        | MOC     | MBA HOSP       | TAL                        |           |                                           |                                                      |                                           |                                        |                        | <b>H</b> )                   | + 4                    | ctive only                                                      | 2                                                                                                    |                    |
| OHP        | atier   | t Data         |                            |           |                                           |                                                      |                                           |                                        |                        |                              |                        |                                                                 |                                                                                                    |                    |
| G          | uno     | IT D'und       |                            |           | 1                                         | -                                                    | -                                         | -                                      |                        |                              |                        |                                                                 |                                                                                                    |                    |
| 14         |         |                |                            | 0         | o Report                                  | 2 Facility to Action                                 |                                           | Actions                                | Duik                   | edit checked rec             | cords (200 n           | an)                                                             |                                                                                                    |                    |
|            | CHINO 1 | 10 THOT ACTION | od Field                   | হ দা      |                                           |                                                      |                                           |                                        |                        |                              |                        |                                                                 |                                                                                                    |                    |
| 1 - 50 0   | 1 202   | ×              |                            |           |                                           |                                                      |                                           |                                        |                        |                              |                        |                                                                 |                                                                                                    |                    |
|            |         |                |                            |           |                                           |                                                      |                                           |                                        |                        |                              |                        |                                                                 |                                                                                                    |                    |
|            |         | Status         | Eclay.bd                   | Patient M | Episoda M                                 | Esitsi Unique lid                                    | Start Date                                | EndDate                                | Mug.Tope               | Mag Category                 | Usu.Cede               | Man Demarkation                                                 |                                                                                                    | Latest Action Text |
| Ent        |         | Status         | Eclty.M                    | Patient M | Episoda M<br>utomotopoto 2                | Ficility Unique Id.                                  | Start Date<br>04-3LL-2014                 | End Date<br>05-JUL-2014                | Mullipe<br>FTL         | Mau Category<br>NMD8         | Mou.Cede<br>H74        | Mon Description<br>Missing or availal code for the fact         | Ny thist the patient was transferred from. Please clinck referral iteration                                                                       | Latest Action Text |
| Ent<br>Ent |         |                | Ecity.1d<br>00104<br>00104 | Patient M | Episode bl<br>phonoconooo<br>constacoopst | Folixi Unique Id<br>desvolutivescol<br>descolutioned | Start Date<br>04-010,-2014<br>05-JUL-2014 | End Date<br>05-JUL-2014<br>08-JUL-2014 | Mail Men<br>FTL<br>FTL | Msu Category<br>NMDS<br>NMDS | Msu.Cede<br>H74<br>H74 | <u>Misa Descritution</u><br>Missing or avails code for the fact | hy that the patient was transformed from. Please the ckreformal behads<br>hy that the patient was transformed from. Please the ckreformal details | Latest Action Text |

#### **Viewing Validation Errors**

The **QH Patient Data** screen is interactive which allows various ways of viewing the validation errors. They can be viewed by Facility, Active Status, by a field value and/or by validation status (Not Actioned, Actioned or HSB to Action).

To move between pages select the > icon.

| QH Patie | ent Data         |             |           |            |                       |                           |                        |                         |                 |                 |                                                                                                    |                   |
|----------|------------------|-------------|-----------|------------|-----------------------|---------------------------|------------------------|-------------------------|-----------------|-----------------|----------------------------------------------------------------------------------------------------|-------------------|
| RT       |                  |             | ¢         | a Reports  | 2. Facility to Arthon |                           | Actions                | Dus                     | edit checked re | cords (200 n    | nar)                                                                                                    |                   |
| el 78an  | rs 10 Tint orear | nen, Fallin | 12 ×      |            |                       |                           |                        |                         |                 |                 |                                                                                                    |                   |
|          | 0                |             |           |            |                       |                           |                        |                         |                 |                 |                                                                                                    |                   |
|          | Status           | Letter 14   | Patient M | Episode Id | Ectty Unique Id       | Stint Date                | EndDate                | Han Type                | Man Gategory    | Man Code        | MigDeactablies                                                                                                    | Latest Action Tex |
| E01      | SLates           | Echv.14     | Patient M | Episode M  | Ecity Unique M        | Stint Dute<br>04-JUL-2014 | EndDute<br>05-JUL-2014 | <u>Hisa Type</u><br>FTL | Man Category    | Man Code<br>H74 | Hor Description<br>Missing or invalid code for the facility that the palient was bansferred from. Please check referral defails | Latest Action Tex |

Viewing the Validation Error Messages – There are two ways to view the validation error messages, either at summary level or in detail. The summary level is the default option. To move between the two views, select the **View** icon. Below are the two different options.

| Status Ectiviti                                                                                                    | Patient M Episode Id                                                                                                    | Ecity Unique Id              | Start Date                                                                                      | EndDate                                                                                                    | Man Type                                              | Mun Catenny                                          | Man Code                                           | ManDescription                                                                                                    | Latest Action 1 |
|----------------------------------------------------------------------------------------------------|----------------------------------------------------------------------------------------------------|------------------------------|-------------------------------------------------------------------------------------------------|----------------------------------------------------------------------------------------------------|-------------------------------------------------------|------------------------------------------------------|----------------------------------------------------|----------------------------------------------------------------------------------------------------|-----------------|
| Edit 🔲 Internet 00104                                                                                                    | 17500424 NACCODECCO                                                                                                    | -                            | 04-3UL-2014                                                                                     | 05-JUL-2014                                                                                                | FTL                                                   | NMD5                                                 | H74                                                | Nissing or invalid code for the facility that the patient was transferred from. Please check referral details.                                                                                                    | +               |
| Edd [] (D.C. A. D. B. D. D. D. D. D. D. D. D. D. D. D. D. D.                                                                                                    | 1000000000 m00000000                                                                                                    | Dessociation                 | 05-JUL-2014                                                                                     | 06-JUL-2014                                                                                                | FTL.                                                  | NMDS                                                 | 347.4                                              | Missing or invalid code for the facility that the patient was transferred from. Please theck referral details.                                                                                                    |                 |
| Cat                                                                                                    |                                                                                                    | -                            | 06-AU-0-2014                                                                                    | 13-AUG-2014                                                                                                | FTL.                                                  | ÷                                                    | H614                                               | ICD code PR4752601 does not match diagnosis site code. Please review excludes notes (refer to coding standards)                                                                                                    | ÷               |
| Edt 00104                                                                                                    | Mumore pumponocom                                                                                                    |                              | 25-40-2014                                                                                      | 26 AU-0 2014                                                                                               | FIL.                                                  | NMDB                                                 | H24                                                | Missing or unvalid code for the facility that the patient was transferred from. Please check referral details                                                                                                    | 1               |
| Edt Distances 00104                                                                                                    | <b>WHENHIN</b> 00(1030000000                                                                                                    | 2 10000000000000             | 05-AUG-2014                                                                                     | 16-803-2014                                                                                                | FTL                                                   | FUND                                                 | H822                                               | The patient has been treated in a putier breintr and assigned a funding source of AHCA or Recorder Health<br>Agreement but the patient was compensable; or had a private chargeable status or was not eligible for Medicare<br>Prease check these terms.                                                                                                    |                 |
| Detailed Le                                                                                                    | evel                                                                                                    |                              |                                                                                                 |                                                                                                    |                                                       |                                                      |                                                    |                                                                                                    |                 |
| H Patient Data                                                                                                    |                                                                                                    |                              |                                                                                                 |                                                                                                    |                                                       |                                                      | 1                                                  |                                                                                                    |                 |
| 0                                                                                                    |                                                                                                    |                              |                                                                                                 |                                                                                                    |                                                       |                                                      |                                                    |                                                                                                    |                 |
| 14                                                                                                    |                                                                                                    | Go H                         | eports                                                                                          | 2. Facility 1                                                                                              | to Actio                                              | n 💌                                                  |                                                    | Actions Buik eat checked records (200 max)                                                                                                    |                 |
| Status in 'Not Acti                                                                                                    | oned, Facility' 💌                                                                                                    | GO H                         | eports                                                                                          | 2. Facility 1                                                                                              | to Actio                                              | n Y                                                  |                                                    | Actions Bulk eat checked records (200 max)                                                                                                    |                 |
| <ul> <li>Status in 'Not Acti</li> <li>50 of 189 (3)</li> </ul>                                                                                                    | oned, Facility' 🗹                                                                                                    | Go H                         | eports                                                                                          | 2. Facility1                                                                                               | to Actio                                              | n 💌                                                  |                                                    |                                                                                                    |                 |
| <ul> <li>Status in Not Acti</li> <li>50 of 189 (2)</li> <li>Check All</li> </ul>                                                                                                    | oned, Facility' 🗹                                                                                                    | Go H                         | eports                                                                                          | 2. Facility1                                                                                               | to Actio                                              | n 💌                                                  |                                                    |                                                                                                    |                 |
|                                                                                                    | oned, Facility' 🔽<br>H629 Waiting I<br>attient Id:<br>ccility 00104 T(                                                                                                    | Go H                         | unber 001<br>de: 00000                                                                          | 2. Facility1<br>1 has a Na<br>10000002<br>1L                                                               | tional F<br>Facilit                                   | n Y<br>Procedure<br>ty Unique I                      | Indicate                                           | Actions Buik built checked records (200 max)<br>or of 1 whilst the Waiting List Specialty is not in 3,6,11.<br>Start Date: 20-AUG-2014 End Date: 21-AUG-2014                                                                                                    |                 |
|                                                                                                    | oned, Facility' 🔽<br>H629 Waiting I<br>atient Id:<br>acility 00104 T(<br>sage Date: 25-                                                                                                    | So H                         | mber 001<br>de: 00000<br>HOSPITA<br>Type: FTL                                                   | 2. Facility 1<br>1 has a Na<br>10000002<br>1<br>1.<br>- Validatio                                          | tional F<br>Facilit                                   | Procedure<br>ty Unique I                             | Indicate<br>id:                                    | Actions Buik buik concrete directords (200 max)<br>or of 1 whilst the Waiting List Specialty is not in 3,6,11.<br>Start Date: 20-AUG-2014 End Date: 21-AUG-2014                                                                                                    |                 |
| Status in Not Action Status in Not Action Status in Not Action Check All Check All Ch | H629 Waiting I<br>titent Id:<br>hcility 00104 T(<br>sage Date: 25-<br>ction<br>;                                                                                                    | Go H                         | imber 001<br>de: 00000<br>HOSPITA<br>Type: FTL                                                  | 2. Facility 1<br>L has a Na<br>10000002<br>L<br>. Validati                                                 | tional F<br>Facilit                                   | Procedure<br>by Unique I<br>MO Active                | Indicate<br>Id:                                    | Actions Built built checked records (200 max)<br>or of 1 whilst the Waiting List Specialty is not in 3,6,11.<br>Start Date: 20-AUG-2014 End Date: 21-AUG-2014                                                                                                    |                 |
| Status in 'Not Acti<br>- 50 of 189 (3)<br>Check All<br>Not Actioned<br>Fa<br>Mes<br>Edit<br>Not Actioned<br>Pa<br>Fa                                                                                                    | oned, Facility' ♥<br>H629 Waiting I<br>atient Id:<br>aciity 00104 T(<br>sage Date: 25-<br>ction<br>-<br>H629 Waiting I<br>atient Id:<br>atient Id:<br>atient Id:<br>atient Id:<br>atient Id:<br>base 26                               | Go H                         | Imber 001<br>de: 00000<br>HOSPITA<br>Type: FTL<br>mber 001<br>de: 00000<br>HOSPITA              | 2. Facility<br>1. bas a Na<br>100000002<br>L<br>2. Validati<br>1. bas a Na<br>10000002<br>L<br>2. Validati | tional F<br>Facilit<br>fional F<br>Facilit<br>Facilit | Procedure<br>ty Unique I<br>MO Active<br>Procedure   | Indicate<br>Id: (                                  | Actions Buik built checked records (200 max)<br>built built bui |                 |
| Status in 'Not Acti<br>50 of 189 ()<br>Check All<br>Not Actioned<br>Fa<br>Mes<br>Edit<br>Not Actioned<br>Pa<br>Fa<br>Mes<br>Fa<br>Fa<br>Fa<br>Fa<br>Fa<br>Fa<br>Fa<br>Fa<br>Fa<br>Fa                                                                                                    | ened, Facility' V<br>H629 Waiting I<br>atient Id:<br>aciity 00104 T(<br>sage Date: 25-<br>ction<br>H629 Waiting I<br>atient Id:<br>atient Id:<br>atient Id:<br>atient Id:<br>atient Id:<br>cility 00104 T(<br>sage Date: 25-<br>ction | Go H<br>SEP-2014<br>SEP-2014 | Imber 001<br>de: 00000<br>HOSPITA<br>Type: FTL<br>mber 001<br>de: 00000<br>HOSPITA<br>Type: FTL | 2. Facility<br>100000002<br>L<br>Validati<br>10000002<br>L<br>Validati                                     | tional F<br>Facili<br>on: DEF<br>Facili<br>Facili     | Procedure<br>ty Unique I<br>MO Active<br>ty Unique I | Indicate<br>Id:<br>a: Y<br>Indicate<br>Id:<br>a: Y | Actions Buik built checked records (200 max)<br>built built bui |                 |

#### Filter Data

**By Facility** – From the **Select Facility** drop down list, choose a Facility or select All Facilities.

| Queensland Government                             | EVAPLUS - Electronic | Validation Application |   | EVAPlus v4 0.2. PAT             |
|---------------------------------------------------|----------------------|------------------------|---|---------------------------------|
| A Home Data Vallazban - Reports - User Accounts - |                      |                        |   | A HSU_TESTAGHEALTH OLD GOV AU + |
|                                                   | Select Collection:   | QH                     |   |                                 |
| Filter Data                                       |                      |                        |   |                                 |
| Select Facility                                   |                      | Active status          |   |                                 |
| TOOWOOMBA HOSPITAL                                | × •                  | Active only            | 8 |                                 |
|                                                   | q                    |                        |   |                                 |
| - All facilities -                                |                      |                        |   |                                 |
| BEAUDESERT HOSPITAL                               | a                    | s (200 max)            |   |                                 |
| BOWEN HOSPITAL                                    |                      |                        |   |                                 |
| CALOUNDRA HOSPITAL                                |                      |                        |   |                                 |
| CHARTERS TOWERS HOSPITAL                          |                      |                        |   |                                 |
| TOOWOOMBA HOSPITAL                                |                      |                        |   | Latest Action Text              |

#### **Note** – If access is only granted for one facility the drop down box will not appear.

**By Active Status** – This refers to whether validation errors still require action, or no further action is required. From the **Active Status** drop down list, select **Active Only** to view validation errors that still require action, or **Inactive** for validation errors that have been completed. To view both Active and Inactive, select **All**.

#### **QH Patient Data Filter Options**

**Field Value** – A particular value within the **QH Patient Data** table can be selected to filter the validation errors. For example, to filter on **Msg Code** to only show validation errors with a particular code, select the magnifying glass and select **Msg Code**. Enter the validation error code and select **Go**. All validation errors with that Msg Code will be displayed.

| Queensland Gove                                                 | emme    | ent           |                 |             |             | EVA      | PLUS - Electronic \                    | alidation Application                  |                                 |                                             | EVARIUS V4 D 2 P                    |
|-----------------------------------------------------------------|---------|---------------|-----------------|-------------|-------------|----------|----------------------------------------|----------------------------------------|---------------------------------|---------------------------------------------|-------------------------------------|
| A Home Data Valluation -                                        | Rep     | ionts - Use   | r Accounts +    |             |             |          |                                        |                                        |                                 | L HSL                                       | TEST4@HEALTH QLD.GOV AU +           |
|                                                                 |         |               |                 |             |             | s        | elect Collection:                      | QH.                                    |                                 |                                             |                                     |
| Filter Data                                                     |         |               |                 |             |             |          |                                        |                                        |                                 |                                             |                                     |
| Select Facility                                                 |         |               |                 |             |             |          |                                        | Active status                          |                                 |                                             |                                     |
| TOOWOOMBA HOSPITAL                                              |         |               |                 |             |             |          | * *                                    | Active only                            |                                 | 8                                           |                                     |
| All Columns<br>Status<br>1 Fotty Id<br>Patient Id<br>Episode Id | ont Id  | Episoda Id    | Folly Unique Id | Start Date  | End Date    | Mag Code | Mag Description                        | (200 may                               |                                 |                                             | Latest Action Text                  |
| Start Date                                                      | 2 COLOR | 0000000000000 |                 | 07-OCT-2013 | 21-0CT-2013 | H559     | ICD code PDJ13 has b                   | een provided but this is a rare code.  | Please confirm.                 |                                             | WARNING ACTION BY DCU,<br>TESTING   |
| Msg Code<br>Msg Description                                     | 10995   | 00000000012   |                 | 18-007-2013 | 09-NOV-2013 | H656     | ICD Code W91 usually                   | have a condition Present on Admiss     | sion indicator of 1 - Present o | n Admission. Please confirm this is corre   | t WARNING ACTION BY DOU,<br>TESTING |
| Latest Action Text                                              | 19990   | 000000000002  | -               | 86-NOV-2013 | 09-DEC-2013 | H550     | ICD ODK0709 has bee<br>weeks           | n provided which is only valid for pat | tients who are between 1 yea    | rs and 124 years but this patient is 2      | WARNING ACTION BY DCU,<br>TESTING   |
| E01 Advance 00104                                               |         | 0000000000002 | -               | 23-DEC-2013 | 24-DEC-2013 | H447     | Funding Source is Reci<br>as overseas. | iprocal Health Care Arrangements (     | (with other countries) but path | ent's State of Usual Residence is not liste | WARNING ACTION BY DCU,<br>TESTING   |

The field value can also be filtered by using the column hyperlink. Select **Msg Code**, enter the validation error Msg Code (eg, H120) and select the Msg Code entered. All validation errors with that Msg Code will be displayed.

|                                                                                                    | EVA - Electronic                                                                 | Validation Applicat   | ion                                                                                                    | EV                | APlus v4.0.3                                    |
|----------------------------------------------------------------------------------------------------|----------------------------------------------------------------------------------|-----------------------|----------------------------------------------------------------------------------------------------|-------------------|-------------------------------------------------|
| Home Data validation + Reports + User Accounts + Administration +                                                                                                    |                                                                                  | -                     | L HSU                                                                                                    | TEST2@HEALTH      | LD GOV AU                                       |
|                                                                                                    | Select Collection:                                                               | QH                    |                                                                                                    |                   |                                                 |
| Filter Data                                                                                                    |                                                                                  |                       |                                                                                                    |                   |                                                 |
| Select Facility                                                                                                    |                                                                                  | Active status         |                                                                                                    |                   |                                                 |
| ROYAL CHILDREN'S HOSPITAL                                                                                                    | я -                                                                              | Active only           | 8                                                                                                    |                   |                                                 |
| OH Patient Data                                                                                                    |                                                                                  |                       |                                                                                                    |                   |                                                 |
|                                                                                                    |                                                                                  |                       |                                                                                                    |                   |                                                 |
| Go Reports 2 Facility to Action M (11) Action                                                                                                    | Bulk edit checked records                                                        | (200 mai)             |                                                                                                    |                   |                                                 |
| Status in Tabl Astroned, Facility 🖓 🥸                                                                                                    |                                                                                  |                       |                                                                                                    |                   |                                                 |
| 1-2 of 2<br>Status Echvild Patient M Entrade Id Echvilmiene M Start Date Ecol Date                                                                                                    | Msn Type Msn Category Msn                                                        | Code Msg Description  |                                                                                                    | Latest Action Tex | MsgDate                                         |
| 1-2 ef2     Status Echtual Patientila Entendelal Echtushimmela Stati Dane Ecal Dane     Ecal Dane     Ecal Dane Ecol Dane     Ecol Dane     Ecol Dane | Man Tupe Man Categor Man                                                         |                       | nt class indicate this patient is a newborn, but other codes are not newborn                                                                                                    | Latest Action Tex | MsgDate<br>21-NOV-2014                          |
| 1-2 ef 2     Stotes Ecklul Patientili Enkedelul Ecklutheren il Start Date EuriConte     Ever Contenting (00007) peddeten (0000000003) peddetendeles 17-0CF-2014 18-0CF-201                                                                                                    | Man Tune Man Categor Man<br>4 FTL GEN 1112                                       |                       | nt class indicate this patient is a newborn, but other codes are not newborn.<br>Saccount class.                                                                                                    | Latest Action Tex | MsgDate<br>21-NOV-2014                          |
| 1-2 cf2         Status         Exitable Patient M Exitable M Exitable M Stat. Date: Exit. Date: Exit. Date: E                                   | Msaßare MsaGateaur Msa<br>4 FTL GEN M12<br>4 FTL GEN M12                         | Code Misa Description | nt class indicate this patient is a newborn, but other codes are not newborn<br>3 account class.<br>Indicate this patient is a newborn, but biter codes are not newborn<br>5 account class.            | Latest Action Tex | Msa:Date<br>21-NOV-201-<br>21-NOV-2014          |
| 1 - 2 of 2     Software Exhibit Patient M Exhibition M Exhibitione M Shart Done Enclose     Descourse 00007 0000000000 0000000000 0000000000                                                                                                    | Msa Dare Msa Cateau Msa<br>4 FTL GEN 1112<br>4 FTL GEN 1112                      | Code Man Description  | nt class indicate this patient is a newborn, but other codes are not newborn<br>3 account class.<br>In a class indicate this patient is a newborn, but other codes are not newborn<br>5 account class. | Latest Action Tex | 1 <u>Msg.Date</u><br>21-NOV-201-<br>21-NOV-201- |
| 1 - 2 of 2     Status EchtVall Patient M Enisode M EchtValmene M Start Done End Dote     Occorrection 00007 00000000000 0000000000 000000000                                                                                                    | Msn.Tope Man Categori Msn<br>4 FTL OEN (2)<br>4 FTL OEN (120)                    | Cook Misa Descubling  | nt class indicate this patient is a newborn, but other codes are not newborn<br>3 account class.<br>In class indicate this patient is a newborn, but other codes are not newborn<br>3 account class.   | Latest Action Tex | 1 <u>Msa Date</u><br>21-NOV-2014<br>21-NOV-2014 |
| 1-2 cf2     Status EditAd Patient M Enisode M EditAdment M Statt.Date EndDate     Doctorement 00007 00000000000 00000000000 00000000                                                                                                    | Man Dans Man Catenor Man<br>4 FTL OEN MI<br>4 FTL OEN MI<br>6 FTL OEN MI<br>1000 | King Description      | nt class indicate this patient is a newborn, but other codes are not newborn<br>5 account class.<br>In class data this patient is a newborn, but other codes are not newborn<br>9 account class.       | Latest Action Tex | 1 <u>Maa Date</u><br>21-NOV-201-<br>21-NOV-201- |
| 1 - 2 d 2     Status Esticular Partient Ma Enisode Ma Esticulturame Ma Start Done Enal Done     East Done     East Done   | Maa Dana Maa Categor Maa<br>4 FTL OEN ma<br>4 FTL OEN Maa<br>4 FTL OEN Maa       |                       | nt class indicate bits patient is a newborn, but other codes are not newborn<br>3 account class.<br>In class indicate bits patient is a newborn, but other codes are not newborn<br>5 account class.   | Latest Action Tex | 1 Msg.Date<br>21-NOV-2014<br>21-NOV-2014        |

#### Reports

There are three different report options available. **Primary Report**, **Facility to Action** and **HSB to Action**. Facility to Action is the default and will only list the validation errors that require action. The Primary Report will list all validation errors that still require action as well as those validation errors where no further action is required.

| elect Facility                  |                                     | Active status |   |  |
|---------------------------------|-------------------------------------|---------------|---|--|
| CALOUNDRA HOSPITAL              | х •                                 | Active only   | 2 |  |
| OU Deliver Date                 |                                     |               |   |  |
| CH Patient Data                 |                                     |               |   |  |
| Go Reports 2 Facility to Action | E Actions Bulk edit checked records | : (200 miax)  |   |  |

#### **Actions**

The **Actions** icon allows various options for displaying the list of validation errors. This includes; adding or removing columns from the table, adding or removing the number of rows to be viewed and saving the desired view as the default.

| Queensland Government                                                     | EVAPLUS - Electronic           | alidation Application                                                                    | EVAPIUS V4 0.2 PA                                  |
|---------------------------------------------------------------------------|--------------------------------|------------------------------------------------------------------------------------------|----------------------------------------------------|
| 🕈 Home Dato Validation - Reports - User Accounts -                        |                                |                                                                                          | LHSU_TEST4@HEALTH QLD GOVAU +                      |
|                                                                           | Select Collection:             | QH                                                                                       |                                                    |
| Filter Data                                                               |                                |                                                                                          |                                                    |
| Select Facility                                                           |                                | Active status                                                                            |                                                    |
| CALOUNDRA HOSPITAL                                                        | / × +                          | Active only                                                                              |                                                    |
| OH Patient Data                                                           | /                              |                                                                                          |                                                    |
|                                                                           | <u> </u>                       |                                                                                          |                                                    |
| Ge Reports 2 Facility to Action M Act                                     | ions Bulk edit checked records | (200 mai)                                                                                |                                                    |
| e 🗸 Status in tol Autoned, Facility' 🗹 😵                                  | Select Columns                 |                                                                                          |                                                    |
| Status Eclivid Patient M Enisode M Folivithique M Start Date End          | Rows Per Page                  | Code Msg.Description                                                                     | Latest Action Text                                 |
| Edi Distances 00043 deserve 00000000001 deserves 15-SEP-2014 15-          | Format H44                     | Funding Source has been provided as Other but Patient's der<br>Source, Check all details | ails indicate they should have a different Funding |
| EOR . Martistana 00043 Matalan 00000000002 Matalana 22-SEP-2014 08-       | Save Report H39                | Genatric Evaluation and Management patients should be at a                               | sast 65 years old -                                |
| Edd D Statements 00043 Managenet 00000000001 Managenetics 17-FE8-2014 03- | 9 Reset H60                    | Patient days are more than 100 but patient has not had psych                             | latic care or nursing home type care.              |
| Eon . Research 00043                                                      | нар нар                        | Geriabric Evaluation and Management patients should be at I                              | rast 65 years old -                                |
| Edd NELAdoxed 00043 000000000006                                          | Uownioad H17                   | Patient was discharged at same time they returned from leave                             | e. Check all leave dates.                          |
|                                                                           |                                |                                                                                          |                                                    |

#### Adding or removing columns - select Actions then Select Columns

| lelect Facility    |  | Active status   | Active status |  |
|--------------------|--|-----------------|---------------|--|
| CALOUNDRA HOSPITAL |  | # * Active anty |               |  |
|                    |  |                 |               |  |
| all Ball and Ball  |  |                 |               |  |
| OH Patient Data    |  |                 |               |  |

- 1. Select the fields to be added from the Do Not Display field
- 2. Select the Arrow to move the fields into the Display in Report field
- 3. Select Apply

QH Patient Data

| Select Columns         |     |                                                                                                    |
|------------------------|-----|----------------------------------------------------------------------------------------------------|
| Do Not Display         |     | Display in Report                                                                                           |
| B Audit User           |     | kinput type="checkbox" onclick="html_CheckAll(\$x_UpTill(this,"TABLE"),this.checked)" id="checkall-msg-id"> |
| ad Id                  | 69  | Fotty Id                                                                                                    |
| dule Id<br>ion Load Id |     | Patient Id<br>Episode Id                                                                                    |
| LE Timeout Millis      | 4 F | Fotty Unique Id                                                                                             |

These fields will now be added to the table.

| Queensland Government                                                    | EVAPLUS - Electronic       | Validation Application |                         | DVARION VED 2 PAT                      |
|--------------------------------------------------------------------------|----------------------------|------------------------|-------------------------|----------------------------------------|
| Allome Data Valgotion - Reports - User Accounts -                        |                            |                        |                         | HSU_TESTAIBHEALTH OLD GOV AU +         |
|                                                                          | Select Collection:         | QH                     |                         |                                        |
| Filter Data                                                              |                            |                        |                         |                                        |
| Select Facility                                                          |                            | Active status          |                         |                                        |
| TOOWOOMBA HOSPITAL                                                       | - 10 T F                   | Active only            | 8                       |                                        |
| OH Patient Data                                                          |                            |                        |                         |                                        |
| 🔎 00 Reports 2. Factor/12.Action 💌 💷 Actions                             | Bulk edit checked record   | s (200 mai)            |                         |                                        |
| 🚊 🕎 Statuu in Téét éclimus, rantin' 🖾 😵                                  |                            |                        |                         |                                        |
| 1-50 ef 202 (a)                                                          |                            |                        | 6                       |                                        |
| Status Echyld Entrancial Entrancial Echyldrinaerial StartDate EndDate Ma | ad Type: Misa Category Mis | a Code Mag Description | Latest Action Text (HSB | Andr User Name HSB Andr Date Locked By |

To make this the default table that is displayed, select Actions then Save Report.

| QH P            | atie           | ent Data          |            |            |              |                       |             |      | L                     |         |                   |                    |
|-----------------|----------------|-------------------|------------|------------|--------------|-----------------------|-------------|------|-----------------------|---------|-------------------|--------------------|
| 2               | E              |                   |            | 3          | 30 Reports : | 2. Facility to Action | r 💌 🖪       | D [  | Actions Bulk edit che | ecked r | ecords (200 n     | nax)               |
| ⊟ 🏹<br>1 - 43 c | Statu<br>of 43 | is in 'Not Action | ied, Fşcil | ity' 🗹 📡   |              |                       |             |      | Select Columns        |         |                   |                    |
|                 |                | <u>Status</u>     | Felty Id   | Patient Id | Episode Id   | Felty Unique Id       | Start Date  | End  | Rows Per Page         | •       | v <u>Msg Code</u> | Msq De             |
| Edit            |                | Not Actioned      | 00043      |            | 000000000001 |                       | 15-SEP-2014 | 15-) | Format                | •       | H448              | Funding<br>Source. |
| Edit            |                | Not Actioned      | 00043      | 1 1        | 00000000002  | -                     | 22-SEP-2014 | 08-) | Save Report           |         | H395              | Geriatric          |
| Edit            |                | Not Actioned      | 00043      | -          | 00000000000  | 1                     | 17-FEB-2014 | 03-) | Reset                 |         | H606              | Patient o          |
| Edit            |                | Not Actioned      | 00043      | -          | 00000000019  | -                     | 29-SEP-2014 | 08-1 | Help                  |         | H395              | Geriatric          |
| Edit            |                | Not Actioned      | 00043      | -          | 00000000006  |                       | 21-SEP-2014 | 17-1 | Download              |         | H177              | Patientv           |

A text box will appear to name the report, select **Apply.** The report is now available in the **Reports** drop down list.

| QH Patient Data                           |                                                                                    |  |
|-------------------------------------------|------------------------------------------------------------------------------------|--|
| A                                         | Go Reports 2, Facility to Action 🥣 📺 🗐 Actions Bulk edit checked records (200 max) |  |
| Save Report                               |                                                                                    |  |
| Name TEST                                 |                                                                                    |  |
| Description Test Report with extra fields | Cancel Apply                                                                       |  |
| 2H Patient Data                           |                                                                                    |  |
| DH Patient Data                           | Go Reports 1. Test Actions Bulk edit checked records (200 mag)                     |  |

#### Filters - Select Actions then Filter

| QH F            | atie           | ent Data                   |            |                       |                                         |                       |             |      | 1                     |          |              |           |
|-----------------|----------------|----------------------------|------------|-----------------------|-----------------------------------------|-----------------------|-------------|------|-----------------------|----------|--------------|-----------|
| 2               |                |                            |            |                       | Go Reports :                            | 2. Facility to Action |             |      | Actions Bulk edit che | ecked re | cords (200 n | nax)      |
| ⊟ 🏹<br>1 - 43 o | Statu<br>of 43 | s in 'Not Action<br>Status | ied, Facil | ity 🗹 📡<br>Patient Id | Episode Id                              | Folly Unique Id       | Start Date  | End  | Select Columns        | •        | Msa Code     | MsaDe     |
| Edit            |                | Not Actioned               | 00043      |                       | 000000000000000000000000000000000000000 |                       | 15-SEP-2014 | 15-1 | Format                |          | H448         | Funding   |
|                 |                |                            |            |                       |                                         |                       |             |      | Save Report           |          |              | Source.   |
| Edit            |                | Not Actioned               | 00043      | (                     | 000000000002                            | -                     | 22-SEP-2014 | 08-) | Deset                 |          | H395         | Geriatric |
| Edit            |                | Not Actioned               | 00043      | -                     | 00000000000                             |                       | 17-FEB-2014 | 03-  | W Resel               |          | H606         | Patient   |
| Edit            |                | Not Actioned               | 00043      | -                     | 00000000019                             | -                     | 29-SEP-2014 | 08-1 | W Help                |          | H395         | Geriatric |
| Edit            |                | Not Actioned               | 00043      | -                     | 000000000006                            | -                     | 21-SEP-2014 | 17-1 | Download              |          | H177         | Patientv  |

- 1. Select Filter Type; Column or Row.
- 2. Select a field from the drop down list under Column/Row, Operator and Expression.
- 3. Select Apply.

| A                                              | Ga Reports | 2. Facility to Action 😁 | Actions    | Bulk edit checked records (200 max) |
|------------------------------------------------|------------|-------------------------|------------|-------------------------------------|
| Filter<br>Filter Type O Column O Row<br>Column | Operator   |                         | Expression |                                     |
| Msg Category =                                 |            | ICD                     |            |                                     |

For the above example, the table will display all validation errors with an ICD in the **Msg Category** column.

| Select Facility                                                                                                    |                                            |                                                                                                    |                                                             |                       |                                                                                       |                                                                                       |                                                                                        | Act                                               | ive status                                                                                                    |                                                                                                    |                                                                                                    |                   |
|----------------------------------------------------------------------------------------------------|--------------------------------------------|----------------------------------------------------------------------------------------------------|-------------------------------------------------------------|-----------------------|---------------------------------------------------------------------------------------|---------------------------------------------------------------------------------------|----------------------------------------------------------------------------------------|---------------------------------------------------|----------------------------------------------------------------------------------------------------|----------------------------------------------------------------------------------------------------|----------------------------------------------------------------------------------------------------|-------------------|
| TOOWOOMBA                                                                                                    | A HOSPITAL                                 |                                                                                                    |                                                             |                       |                                                                                       |                                                                                       | *                                                                                      | - 0                                               | Active anily                                                                                                    | *                                                                                                    |                                                                                                    |                   |
| OH Patient D                                                                                                    | Data                                       |                                                                                                    |                                                             |                       |                                                                                       |                                                                                       |                                                                                        |                                                   |                                                                                                    |                                                                                                    |                                                                                                    |                   |
| 2                                                                                                    |                                            |                                                                                                    | Go Reports 3                                                | Facility to Action    |                                                                                       | Actions                                                                               | Bulk edit thecked n                                                                    | cords (200 r                                      | naið .                                                                                                    |                                                                                                    |                                                                                                    |                   |
| -                                                                                                    |                                            | -                                                                                                    |                                                             |                       |                                                                                       |                                                                                       |                                                                                        |                                                   |                                                                                                    |                                                                                                    |                                                                                                    |                   |
| P Visious in Th                                                                                                    | opy = 100"                                 | ×                                                                                                    | -                                                           |                       |                                                                                       |                                                                                       |                                                                                        |                                                   |                                                                                                    |                                                                                                    |                                                                                                    |                   |
|                                                                                                    | AND NOT DRIVE OF ALL A                     | SCHOL DAL                                                                                                    |                                                             |                       |                                                                                       |                                                                                       |                                                                                        |                                                   |                                                                                                    |                                                                                                    |                                                                                                    |                   |
| 1 50 of 84 😥                                                                                                    | tor manufactor allo                        | schat 🖾 🗶                                                                                                    |                                                             |                       |                                                                                       |                                                                                       | -                                                                                      |                                                   |                                                                                                    |                                                                                                    |                                                                                                    |                   |
| 1 50 of 84 ∲<br>□ State                                                                                                    | us ficilis                                 | let Patient ld                                                                                                    | Ebisoske ki                                                 | Echy. Oneque M        | Starr Date                                                                            | Ettol Dinte                                                                           | bisa tuo bisa Category                                                                 | Maugade                                           | MsaDescription                                                                                                    |                                                                                                    |                                                                                                    | Latest Action R   |
| 50 of 84 (2)                                                                                                    | us Esko                                    | 14 Patient la                                                                                                    | Ebisode M                                                   | Folty.Onequie.M       | Start Date<br>27-AUG-2014                                                             | End.Date<br>29-AUG-2014                                                               | Misu Tup Misu Category<br>FTL ICD                                                      | Man Conje<br>Haseo                                | Miss Description<br>This patient is an Unqualified News<br>undergone a procedure. Please chi                                                                                                    | om byt has ICD Codes indicat                                                                                                    | ng they have received the atment or have                                                                           | Latest Action F   |
| 50 of 84 (s)<br>State<br>Edat  C (SS)                                                                                                    | 05 Esito                                   | Jel Patient Id<br>14 manual                                                                                                    | Ebiseda M<br>Londoccocomier                                 | Ficility University M | Start Date<br>27-AUG-2014<br>17-JUL-2014                                              | En0.0/ite<br>28-AUG-2014<br>17-JUL-2014                                               | Misa Ray Misa Category<br>FTL ICD<br>FTL ICD                                           | Mag.Code<br>H390<br>H562                          | Misa Description<br>This patient is an Ungualified News<br>undergone a procedure Please chi<br>(Cti code MMS0708 must be preces                                                                                                    | om but has ICD Codes indicat<br>ick<br>tod by a code in the range D C7                                                                                                    | ng they have received treatment or have                                                                            | Lafest Action I   |
| 50 of 84 (2)<br>50 of 84 (2)<br>51 of 84<br>50 of 84 (2)<br>50 of 84 (2)<br>50 of 84 (2)<br>50 of 84 (2)<br>50 of 84 (2)<br>50 of 84 (2)<br>50 of 84 (2)<br>50 of 84 (2)<br>50 of 84 (2)<br>51 of 84 (2)<br>51 of                                                                                | us Folko<br>Transmi Ocili<br>Transmi Ocili | let Patient let<br>14 millionalist<br>14 millionalist<br>14 millionalist                                                                                                    | Ebisoda Id<br>20000000000000<br>000000000000<br>0000000000  | Felty Unique M        | Start Date<br>27-AUG-2014<br>17.J.J.2.2014<br>21.J.J.2.2014                           | End.Onte<br>28-AUG-2014<br>17-30L-2014<br>03-9EP-2014                                 | Nisa Tup Uksa Category<br>FTL ICD<br>FTL ICD<br>FTL ICD                                | Misu Code<br>Hillion<br>Histo<br>Histo            | Misia Description<br>This patient is an Ungluetified News<br>undergone a procedure. Please ch<br>ICD code MMS0706 must be prece<br>ICD code PDU09 has been provided                                                                               | om bit has ICD Codes indicat<br>ick<br>ted by a tode in the range D C1<br>I but this is a rate code. Please                                                                          | ng they have received treatment or have<br>7.C799.<br>confirm                                                      | Lafest Action F   |
| 50 of 84 (2)<br>50 of 84 (2)<br>50                                                                               | us Folk<br>Control 0011                    | let Patient la<br>14 patient la<br>14 patient la<br>14 patient<br>14 patient                                                                                                    | Ebisoda Id<br>20000000000000<br>0000000000000<br>000000000  |                       | Start Date<br>27-AUG-2014<br>17-JUL-2014<br>21-JUL-2014<br>23-AUG-2014                | End.Date<br>29-AUG-2014<br>17-JUL-2014<br>03-SEP-2014<br>27-AUG-2014                  | Misa Zao Misa Categori<br>FTL ICD<br>FTL ICD<br>FTL ICD<br>FTL ICD<br>FTL ICO          | Mau Scole<br>H390<br>H662<br>H559<br>H562         | Miss Description<br>This patients is no Ungualitied News<br>Undergone a procedure. Please ch<br>ICD code MM00706 must be procee<br>ICD code MM00706 must be procee                                                                                | om big has ICD Codes indicat<br>ick<br>led by a code in the range D C7<br>I but Pils is a nete code. Please<br>led by a rode in the range D C7                                       | ng they have received treatment or have<br>7.C199.<br>confirm<br>7.C199.                                           | Lafest Action, Is |
| - 50 of 84 (5)<br>- 51 at a<br>- 51 at a<br>- 51 a | us Folk<br>                                | Lei Parlient Id<br>14 anti-cashi<br>14 anti-cashi<br>14 a | Ebitedic Id<br>200000000000000<br>000000000000<br>000000000 |                       | Start Date<br>27-AUG-2014<br>17-JUL-2014<br>21-JUL-2014<br>23-AUG-2014<br>21-AUG-2014 | Epil.Dinte<br>29-AUG-2014<br>17-JUL-2014<br>03-SEP-2014<br>27-AUG-2014<br>22 AUG-2014 | Ыза Люб Иза. Сленоол<br>FTL ICD<br>FTL ICD<br>FTL ICD<br>FTL ICD<br>FTL ICD<br>FTL ICD | Misu Code<br>H390<br>H662<br>H559<br>H552<br>H390 | Mina Descriptions<br>This patient is no Unqualified Newd<br>Undergrine a procedure. Please chi<br>ICD code MIN0706 must be precei<br>ICD code MIN0706 must be precei<br>This patient to an Unqualified Newd<br>undergrine a processor. Please the | om bid tasi ICD Codes indicat<br>ex<br>liss by a code in the range D C7<br>bid Bits is a rate code. Please<br>lied by a rode in the range D C7<br>om bid has IOD Codes indicat<br>ex | ng Brey have received beatment or have<br>7.0198.<br>Scollern<br>7.0299.<br>In they have received beatment or have | Latest Action It  |

*Removing Filters* – To remove any filters select the red cross next to the field to be removed.

| Select Facility    |                                   |                               |                            | Active status |  |
|--------------------|-----------------------------------|-------------------------------|----------------------------|---------------|--|
| TOOWOOMBA HOSPITAL |                                   |                               | × (*                       | Active only   |  |
| OH Patient Data    |                                   |                               |                            |               |  |
|                    |                                   | the state of the state of the |                            |               |  |
| 14                 | Go Reports 2 Particle to Action M | Actions                       | Buill edit chiecked record | Is (200 mai)  |  |

*Rows Per Page* – Select **Actions**, then **Rows Per Page** to change the number of rows viewed on one page. The default is set at 50 rows per page.

| ÷ 📖               |                   |            | 3         | Go Reports 2  | 2. Facility to Action |             | Ð    | Actions Bul  | edit checked | records (200 max) |
|-------------------|-------------------|------------|-----------|---------------|-----------------------|-------------|------|--------------|--------------|-------------------|
| 7Statu<br>3 of 43 | us in 'Not Action | ed, Facili | ty' 🗹 📡   | Enjoyde Id    | Felly Unitaria Id     | Start Bata  | 5.6  | Select Colu  | mns          | 4                 |
|                   | Status            | Feity Id   | PatientId | Episode id    | FCRY Unique Id        | Start Date  | Eng  | RUWS PER P   | age          | 1                 |
| iit 🔲             | Not Actioned      | 00043      | -         | 000000000001  | _                     | 15-SEP-2014 | 15-! | Format       | 1.4          | 5                 |
|                   | Net Adlaced       | 00043      |           | 000000000002  | -                     | 22.SED.2014 | 09-1 | 💾 Save Repo  | t            | 10                |
|                   | Nor Marched       | 00043      |           | .000000000002 |                       | 22-061-2014 | 00-7 | Reset        |              | 15                |
| it 🗖              | Not Actioned      | 00043      | L         | 000000000001  | -                     | 17-FEB-2014 | 03-) | A Help       |              | 20                |
| it 🗉              | Not Actioned      | 00043      | (         | 00000000019   | -                     | 29-SEP-2014 | 08-) |              |              | 25                |
| 1                 | Not Actioned      | 00043      | -         | 000000000006  | L                     | 21-SEP-2014 | 17-) | Uownload     | -            | 50                |
| it 🔲              | Not Actioned      | 00043      | -         | 000000000001  | -                     | 03-OCT-2014 | 03-0 | OCT-2014 FTL | FUND         | 100               |
|                   |                   |            |           |               |                       |             |      |              |              | 1000              |
|                   | Not Actioned      | 00043      | 0         | 000000000001  | 2                     | 03-OCT-2014 | 03-0 | OCT-2014 WRN | FUND         |                   |

*Format* – The **Format** function enables different options of formatting the display of the validations error.

Sort – Select Actions, Format, then Sort. The validation errors can be sorted by a specified column either in ascending or desecnding order and can select the Null Values to appear either at the start or end of the list.

| QHI    | Patie          | ent Data         |           |           |              |                       |             | 1    |                           |                            |                                       |
|--------|----------------|------------------|-----------|-----------|--------------|-----------------------|-------------|------|---------------------------|----------------------------|---------------------------------------|
| R      |                |                  |           |           | Go Reports   | 2. Facility to Action |             | D    | Actions Bulk edit checked | records (200 max)          |                                       |
| E 1.43 | Statu<br>of 43 | is in Not Action | ed, Facil | w 🗹 🔀     |              |                       |             |      | Select Columns            |                            |                                       |
|        |                | Status           | Ectty 1d  | Patient k | 1 Episode Id | Ecity Unique Id       | Start Date  | End  | Bows Per Page             | y Msa Code Isa Description |                                       |
| Edit   |                | Not Actioned     | 00043     | 6.000     | 00000000000  | -                     | 15-SEP-2014 | 1    | Format                    | Sort                       | been provided as Other but P<br>tails |
| Edit   |                | Not Adjoined     | 00043     | -         | 00000000002  | -                     | 22-SEP-2014 | 08-  | Save Report               | Control Break              | ind Management patients shi           |
| Edit   |                | Not Religned     | 00043     | 1         | 00000000000  | -                     | 17-FEB-2014 | 03-1 | 🕑 Reset                   | Highlight                  | e than 100 but patient has no         |
| Edit   |                | Not Artioned     | 00043     | -         | 0000000000   | -                     | 29-SEP-2014 | 08-1 | () Help                   | Compute                    | ind Management patients sho           |
| Edit   |                | Not accord       | 00043     | -         | 80000000000  | -                     | 21-SEP-2014 | 17-1 | Download                  | Z Aggregate                | ed at same time they returned         |
| Edit   | 0              | Not Adicted      | 00043     |           | 00000000000  | _                     | 03-0CT-2014 | 03-0 | CT-2014 FTL FUND          | Group By                   | compensable Status has bee<br>ion     |
| Edd    |                | Not Actioned     | 00043     | -         | 00000000000  | 1                     | 03-0CT-2014 | 03-0 | CT-2014 WRN FUND          |                            | been provided as Other but P          |

| R                 |   | Go Reports   | 2. Facility to Act | ion 👱 |   | Actions | Bulk edit checked records (200 max) |
|-------------------|---|--------------|--------------------|-------|---|---------|-------------------------------------|
| 1 Sort<br>Column  |   | Direction    | Null Sortin        | q     | 1 |         |                                     |
| Folty Id          |   | Descending 😪 | Nulls Always La    | ast 👻 | > |         |                                     |
| - Select Column - | ~ | Ascending 👻  | Default            | ~     |   |         |                                     |
| - Select Column - | ¥ | Ascending 💌  | Default            |       |   |         |                                     |
| - Select Column - |   | Ascending 😽  | Default            |       |   |         |                                     |
| - Select Column - | ~ | Ascending 😽  | Default            |       |   |         |                                     |
| - Select Column - |   | Ascending 😪  | Default            | ~     |   |         |                                     |

Control Break – Used to create a break group on one or several columns. This pulls the comlumns out of the interative report and displays them as a master record.

Highlight – Enable a filter to be defined. The rows that the meet the filter criteria display as highlighted using the characteristics assoicated with the filer.

Compute – Enables addition of computed columns to the report.

Aggregrate – Mathematical computations performed againts a column. Aggregates display after each control break and at the end of the report withn the column they are defined.

Chart – Used to create a chart of the validation errors. The chart options include;

- Chart Type identifies the chart type to include. Select from horizontal bar, vertical bar, pie, or line.
- Label enables you to select the column to be used as the label.
- Axis Title for Label is the title that displays on the axis associated with the column selected for Label. This is not available for pie chart.
- Value enables you to select the column to be used as the value. If your function is a COUNT, a Value does not need to be selected.
- Axis Title for Value is the title that displays on the axis associated with the column selected for Value. This is not available for pie chart.
- Function is an optional function to be performed on the column selected for Value.
- Sort allows you to sort your result set.

*Reset* – The **Reset** function will return the QH Patient Data view to the original default view

| QH P            | atie           | ent Data         |             |            |                   |                       |             |      | 1                     |        |                |                    |
|-----------------|----------------|------------------|-------------|------------|-------------------|-----------------------|-------------|------|-----------------------|--------|----------------|--------------------|
| 2               |                |                  |             |            | Go Reports :      | 2. Facility to Action | r 💌 🖪       |      | Actions Bulk edit che | cked I | records (200 n | nax)               |
| ⊟ 🏹<br>1 - 43 c | Statu<br>of 43 | s in 'Not Action | ied, Facili | ity 🗹 📡    |                   |                       |             |      | Select Columns        |        |                |                    |
|                 |                | <u>Status</u>    | Felty Id    | Patient Id | Episode Id        | Felty Unique Id       | Start Date  | End  | Rows Per Page         | •      | Y Msg Code     | Msq Des            |
| Edit            |                | Not Actioned     | 00043       | 1          | 00000000000000001 |                       | 15-SEP-2014 | 15-1 | Format                | ٠      | H448           | Funding<br>Source. |
| Edit            |                | Not Actioned     | 00043       | ( )        | 000000000002      | -                     | 22-SEP-2014 | 08-) | Save Report           |        | H395           | Geriatric          |
| Edit            |                | Not Actioned     | 00043       | -          | 00000000000       | 0                     | 17-FEB-2014 | 03-  | Reset                 |        | H606           | Patient d          |
| Edit            |                | Not Actioned     | 00043       | -          | 00000000019       | -                     | 29-SEP-2014 | 08-  | () Help               |        | H395           | Geriatric          |
| Edit            |                | Nat Actioned     | 00043       | -          | 00000000006       |                       | 21-SEP-2014 | 17-1 | Download              |        | H177           | Patient v          |

*Help* – Refer to Help for more information on interative reports.

| QHF             | atie           | nt Data          |            |            |             |                       |             |        | 1                         |         |                 |                    |
|-----------------|----------------|------------------|------------|------------|-------------|-----------------------|-------------|--------|---------------------------|---------|-----------------|--------------------|
| 2               |                |                  |            |            | Go Reports  | 2. Facility to Action | n 💌 🖪       | •      | Actions Bulk edit che     | ecked r | ecords (200 n   | nax)               |
| ⊟ 🏹<br>1 - 43 o | Statu<br>of 43 | s in 'Not Action | ied, Facil | ity 🗹 📡    |             |                       |             |        | 📰 Select Columns 🅎 Filter |         |                 |                    |
|                 |                | Status           | Felty Id   | Patient Id | Episode Id  | Ectty Unique Id       | Start Date  | End    | Rows Per Page             |         | <u>Msg Code</u> | Msq Des            |
| Edit            |                | Not Actioned     | 00043      | 00110200   | 00000000000 | 1 50000101557         | 15-SEP-2014 | 1 15-1 | Format                    |         | H448            | Funding<br>Source. |
| Edit            |                | Not Actioned     | 00043      | -          | 00000000000 | 2 8000000000          | 22-SEP-2014 | 1 08-1 | Save Report               |         | H395            | Geriatric          |
| Edit            |                | Not Actioned     | 00043      |            | 0000000000  | 1 000000150010        | 17-FEB-2014 | 03-    | Reset                     |         | H606            | Patient d          |
| Edit            |                | Not Actioned     | 00043      |            | 00000000001 | 9 0000000002002       | 29-SEP-2014 | t 08-) | Help                      |         | H395            | Geriatric          |
| Edit            |                | Not Actioned     | 00043      |            | 00000000000 | 6 0000004 004.00      | 21-SEP-2014 | 17-1   | Download                  |         | H177            | Patientv           |

#### **Exporting Validation Errors**

EVA Plus enables the validation errors to be exported into Excel as a CSV file or exported as an email.

#### 1. Select Actions

2. Select Download

| 2.              |                |                   |             |            | Go Reports 2 | 2. Facility to Action |             | D [  | Actions Bulk edit ch      | ecked re | ecords (200 n | nax)               |
|-----------------|----------------|-------------------|-------------|------------|--------------|-----------------------|-------------|------|---------------------------|----------|---------------|--------------------|
| ⊟ 🏹<br>1 - 43 o | Statu<br>of 43 | is in 'Not Action | ned, Fácili | ty 🗹 📡     |              |                       |             |      | 📰 Select Columns 🅎 Filter |          |               |                    |
|                 |                | Status            | Felty Id    | Patient Id | Episode Id   | Folty Unique Id       | Start Date  | End  | Rows Per Page             | •        | Msg Code      | Msq De             |
| Edit            |                | Not Actioned      | 00043       |            | 000000000000 |                       | 15-SEP-2014 | 15-) | Format                    | 1        | H448          | Funding<br>Source. |
| Edit            |                | Not Actioned      | 00043       | ( )        | 000000000002 |                       | 22-SEP-2014 | 08-) | Save Report               |          | H395          | Geriatrio          |
| Edit            |                | Not Actioned      | 00043       | -          | 00000000000  | i                     | 17-FEB-2014 | 03-) | Reset                     |          | H606          | Patient            |
| Edit            |                | Not Actioned      | 00043       | -          | 00000000019  | -                     | 29-SEP-2014 | 08-  | Help                      |          | H395          | Geriatrio          |
| -               |                | Not Addressed     | 00043       | -          | 00000000000  | -                     | 21-SEP-2014 | 17-1 | Download                  |          | H177          | Patient            |

#### 3. Select the format, CSV or Email.

| Filter Data                                       | Openiug uh_patienl_data.csv. 🔀                                                                                                    |  |
|---------------------------------------------------|----------------------------------------------------------------------------------------------------|--|
| Select Facility                                   | You have chosen to open:           Image: The second second |  |
| CALOUNDRA HOSPITAL                                | which is: Microsoft Excel Comma Separated Values File (15.4 KB)<br>from: http://oasdcaspat.co.health.qld.gov.au:7600                                                                                                    |  |
| OH Patient Data                                   | What should Firefox do with this file?                                                                                                    |  |
| Go Reports 2. Facility to Action 👻 🗐 Actions Bulk | Qpen with Microsoft Excel (default)     Save File     Do this automatically for files like this from now on.                                                                                                    |  |
| Choose report download format:                    |                                                                                                    |  |
| Cancel                                            |                                                                                                    |  |

#### **Hospital Action of Validation Errors**

Action will need to be taken against all validation errors that have a status of; **Not Actioned** and **Facility.** There are three responses available for facilities;

- Record updated by Facility
- Record confirmed as correct please map error
- Facility to contact HSB
- 1. Navigate to the QH Patient Data screen
- 2. Select **mathematical** at the beginning of the validation to be actioned to display the additional information that relates to this validation.
- 3. The Edit Record(s) screen is displayed.
- 4. In the **Hospital Action** field select a relevant action.

| Hospital Action                                                                                                    |    |                                                                                                    |                                                                                                    |
|----------------------------------------------------------------------------------------------------|----|----------------------------------------------------------------------------------------------------|----------------------------------------------------------------------------------------------------|
|                                                                                                    | *  | Current Values H                                                                                                    | story                                                                                                    |
| ecord updated by Facility<br>record confirmed as correct - please map error<br>acility to contact HSB<br>Cancel Apply Changes | 17 | Potient Id<br>Episode Id<br>Focility Unique Id<br>Start Date<br>End Date<br>Facility<br>Message Date<br>Message Date<br>Active Hag                                                 | соловологосог<br>04-кул. 2014<br>05-кул. 2014<br>05-кул. 2014<br>05-кул. 2014<br>05/104 ТОСИМОСИНА, НОЗРТАL<br>25-268-2014<br>FTL<br>T |
|                                                                                                    |    | Message Code<br>Message<br>Houpital Action<br>Action Text<br>Hospital Audit Uner<br>Hospital Audit Uner<br>HSB Action<br>HSB Action<br>HSB Action<br>HSB Action<br>HSB Action Text | ትሃርች<br>Missing of Invalid code for the fucility that the patient was hansferred<br>from, Please check formal details                  |

5. Action Text will need to be entered if Record confirmed as correct or Facility to contact HSB is selected.

#### 6. Select Apply Changes.

When a validation error has been actioned it will be removed from the current working screen. If, Record confirmed as correct – please map error or Facility to contact HSB is selected, the status will update to **INSE**. If, Record updated by facility is selected, the status will update to **INSE**.

Once a validation message has a status of **Actioned** no further changes can be made. It can be viewed by selecting **1.Primary Report** from the **Reports** filter.

| QH Patient Data      |                   | 1                    |                 |             |                       |                 |                                                                          |                        |
|----------------------|-------------------|----------------------|-----------------|-------------|-----------------------|-----------------|--------------------------------------------------------------------------|------------------------|
| R                    | Go R              | teports 1 Primary Ra | ED 🐑 hoge       | Actions     | Bulk edit checked rec | ords (200 mail) |                                                                          |                        |
| Row text contains 00 | 0000713284' 🖂 😴   |                      |                 |             |                       |                 |                                                                          |                        |
| 1-1 011              |                   |                      |                 |             |                       |                 |                                                                          |                        |
| Status               | Eclly M Patient M | Episode.td           | Ectly Unique Id | Start Date: | East Date             | Msg Code        | Bag Description.                                                         | Latest Action Text     |
|                      | 00104             | 0000000000000        | -               | 22-AUG-2014 | 12-SEP-2014           | H559            | ICD code ODJ09 has been provided but this is a rare code. Please confirm | Record actioned by HSB |

**Note** – When searching for records ensure you have your reports set for the correct Action that you're looking for. The primary report will show all Actions.

#### **HSB** Responses

There are three options for a HSB user to respond with when a facility has actioned a validation error;

- Refer back to facility
- Mapped by HSB
- Actioned by HSB

The option **Refer back to facility** is available for HSB users when further information is required from the facility. This option is available to HSB users when a facilities response is;

- Record confirmed as correct please map
- Facility to contact HSB

If **Refer back to facility** is selected by a HSB user, the status will be updated to Facility. The reason why the validation error has been referred back can be seen by selecting **Edit** next to the validation error to view the **Edit Record(s)** screen. The response by HSB is located in the **HSB Action Text**.

| Hospital Action                                                                 |                    |                                                                                                    |
|---------------------------------------------------------------------------------|--------------------|----------------------------------------------------------------------------------------------------|
| Record confirmed as correct - please map error                                  | Current Values     | History                                                                                                    |
|                                                                                 | Patient            | d u                                                                                                    |
| Action Text                                                                     | Episodé            | d 0000000014                                                                                                    |
| coding verified by pathology Auslab Number                                      | Facility Unique    | d l                                                                                                    |
|                                                                                 | Start Da           | 6 04-001-2014<br>40.007-2014                                                                                    |
|                                                                                 | Enter              | BARTELOGAN HOSPITAL                                                                                             |
| 42 of 1024                                                                      | Message            |                                                                                                    |
|                                                                                 | Message Da         | e 12-NOV-2014                                                                                                   |
| HSB Action                                                                      | Message Typ        | e. FTL                                                                                                    |
| E COMPANY AND AND AND AND AND AND AND AND AND AND                               | Active Fla         | g. Y                                                                                                    |
| Referred back to Facility                                                       | Message Co.        | e H569                                                                                                    |
|                                                                                 | Messag             | e lict code nas peen provided but mis is a rare pode.                                                           |
| HSB Action Text                                                                 | Nospital Actic     | Record confirmed as correct - please man error                                                                  |
| for eq. Becord does not require manning places amond in your information system | Action Ta          | coding venied by pathology Ausian                                                                               |
| and re file.                                                                    | ciii               | Discourse and the second second second second second second second second second second second second second se |
| and re-me.                                                                      | Hospital Audit Use | 0                                                                                                    |
|                                                                                 | Hospital Audit Day | e Friday , 5 December 2014 (2:11:41                                                                             |
|                                                                                 | HSB Actio          | n                                                                                                    |
|                                                                                 | HSB Action fe      | đ                                                                                                    |
| 93 of 4000                                                                      | HSB Audit Use      |                                                                                                    |
|                                                                                 | 1150 Autor 150     | <b>6</b>                                                                                                    |

| OH Patient Data                                                                  |               |                  |             |             |          |                  |              |                                                                             |                                                                                            |
|----------------------------------------------------------------------------------|---------------|------------------|-------------|-------------|----------|------------------|--------------|-----------------------------------------------------------------------------|--------------------------------------------------------------------------------------------|
| R                                                                                | Go Reports    | 2. Facility to A | ktion 👱     |             | nons     | Bulk edit checke | id records ( | 200 maid                                                                    |                                                                                            |
| Provised contains 000000843310     Status in Nol Athoneo, Facility     1 -1 of 1 | X             |                  |             |             |          |                  |              |                                                                             |                                                                                            |
| Status Ectty.ld Patient.ld i                                                     | Episode Id    | Ecity Uniquin Id | Start Date  | EndDate     | Mon Type | Msg Category     | Mag Code     | MsaDescription                                                              | Latest Action Text                                                                         |
| Edd [] 00029                                                                     | 4/10000000004 | -                | 04-0CT-2014 | 10-007-2014 | FTL      | KOD .            | H559         | ICD code CDDDDD1 has been provided but this is a rare cod<br>Please confirm | for eg. Record does not require mapping please amend in your information system and re-the |
| 1 - 1 of 1                                                                       |               |                  |             |             |          |                  |              |                                                                             |                                                                                            |

#### **View History**

All correspondence between a facility and HSB is recorded. To view the history, navigate to the **Edit Record(s)** screen and select the **History** tab.

| +                 |                                                                                                    |  |
|-------------------|----------------------------------------------------------------------------------------------------|--|
| Ourrent Values Hi | story                                                                                                |  |
| Action Date       | Tuesday, 13 January 2015 09:10:08                                                                    |  |
| Action            | Facility to contact DCU                                                                              |  |
| Action By         | HOBE: Primary User                                                                                   |  |
| Action lext       | tor eg. Coded deleted and acteen re-med. manks                                                       |  |
| Action Date       | Tuesday 13 January 2015 09 07 29                                                                     |  |
| Action            | Referred back to Facility                                                                            |  |
| Action By         | DCU DCU User                                                                                         |  |
| Action Text       | for eg: Record does not require mapping please amend on your information system and re-file. Thanks: |  |
| Action Date       | Tuesday, 13 January 2015 09:06:00                                                                    |  |
| Action            | Record confirmed as correct - please map error                                                       |  |
| Action By         | HOSP: Brimary User                                                                                   |  |
| Action Text       | för eg: Rare code Confirmed.                                                                         |  |
| Action Date       | Wednesday, 22 October 2014 08:46:27                                                                  |  |
| Action            |                                                                                                    |  |
| Action By         |                                                                                                    |  |
| Action Text       |                                                                                                    |  |

#### Bulk Edit

Bulk edit enables a bulk selection of validation errors to be actioned. For example, if the same action is required for all validation errors with a message code of H74.

- 1. Filter the validations according to the message code that require the same action. See QH Patient Data Filter Options for guidance on filtering.
- 2. Once all the validations errors required are displayed, select the check box so all records are selected.
- Select Bulk Edit Checked Records. The Edit Records(s) screen will be displayed.

| -       |     |                    |                        | 0.0         | Heports 7.1                             | and to Acher     |              | Actions     | Buik edit ( | nacked records ( | 200 mag  |                                                                                                    |                  |
|---------|-----|--------------------|------------------------|-------------|-----------------------------------------|------------------|--------------|-------------|-------------|------------------|----------|----------------------------------------------------------------------------------------------------|------------------|
| 10 of 1 |     | n Not ections      | e: Locady<br>Estimated | Eaternt. Id | Travede Id                              | Telly (Inique id | Start Date   | DetDate     | Magaze      | Mail Category    | Man Code | MacOescelation                                                                                                 | Lotest Action Te |
| Can E   | 11  | THE ADDRESS OF     | 90104                  |             | 19900000000000                          | -                | 04-JUIS-2014 | 05-JUL-2014 | FTL         | NMD/S            | H74      | Missing or invalid code for the facility that the patient was transferred from. Please check referral details. |                  |
| line I  | 1   | Tatt Additional    | 00104                  | -           | 10000000000                             | -                | 05-JUL-2014  | 88-JUL-2014 | FTL.        | NMDS             | H74      | Missing or Invalid code for the facility that the catient was transferred from. Please check referral details. |                  |
| Edit [  |     | THE MARTINE        | 00104                  | -           | 000000000001                            |                  | 25-AU0-2014  | 26-AUO-2014 | FTL         | NMDS             | H74      | Missing or invalid code for the facility that the patient was transferred from. Please check referral details, |                  |
| Enn D   | 3 1 | III A Assessed     | 00104                  |             | -000000000035                           |                  | 07-SEP-2014  | 04-SEP-2014 | FR          | NMOS             | 874      | Missing or availed only for the facility that the patient was transferred from. Please check referral details  |                  |
| 104 1   | 1 1 | MAR ANTINO-S       | 00104                  | -           | 000000000000000000000000000000000000000 | 000000444866     | 11-SEP-2014  | 11-SEP-2014 | FTL.        | NHDS             | H74      | Missing or invalid code for the facility that the patient was transferred from. Please check referral details. |                  |
| E da I  | 11  | Har watering       | 00104                  | -           | 00000000000                             | -                | 06-SEP-3014  | 06.0EP.2014 | FTL         | NHOS             | 674      | Missing or invalid code for the facility that the patient was transferred from. Please check referral details  |                  |
| Eur I   | 1   | ALL PALLAMENT      | 00104                  | -           | 00000000000                             | 040400mmitys     | 10-9EP-3014  | 12-SEP-2014 | PTL.        | NNDS             | H7.4     | Missing or invatig code for the facility that the patient was transferred from. Please check referral details  |                  |
| car C   | 3 1 | and party strength | 00104                  | -           | 00000000000                             | -                | 28-9EP-2014  | 13-005-2018 | ETL         | NIMENE           | 147.4    | Missing or invalid code for the facility that the patient was transferred from. Please check referral details. |                  |
| 1 mai   |     | Not Addressed      | 00104                  |             | 100000000000                            | -                | 02-OCT-2014  | 02-0CT-2014 | FTL         | HINDS            | 1174     | Missing of invalid code for the facility that the patient was transferred from. Piease check referral details  | -                |
| Rand T  | 7 1 | TAX NUMBER OF      | 00104                  | -           |                                         |                  | 10.007-2014  | 14 OCT 2014 | FTL:        | PANEIG           | 117.8    | Missing or invalid code for the facility that the patient was transferred from. Please check referred details  |                  |

4. Complete all the fields required and select Apply Changes.

#### Edit Record(s)

| Record updated by Facility       Image: Construction Text         Action Text       Patient to HBCIS and amended all the missing facility codes for these 10 records.         34 of 1024       The provide the text of the text of the text of the text of the text of the text of the text of the text of the text of the text of text of text                                                                                                    |                             |                                                                               | Current Values                                |                                                                                           |
|----------------------------------------------------------------------------------------------------|-----------------------------|-------------------------------------------------------------------------------|-----------------------------------------------|-------------------------------------------------------------------------------------------|
| Action Text for gg: I have been into HBCIS and amended all the missing facility codes for these 10 records. 34 of 1024 Cancel Apply Changes To Cancel Apply Changes To Cancel Cancel Apply Changes To Cancel Apply Changes To Cancel Apply Changes To Cancel Apply Changes To Cancel Apply Changes To Cancel Cancel Ca                                                                                                    |                             |                                                                               |                                               | d by Facility                                                                             |
| for egr. I have been into HBCIS and amended all the missing facility codes for these<br>10records.<br>34 of 1024<br>Cancel Apply Changes<br>Hospital Action<br>Hospital Audit User<br>Hospital Audit User<br>Hospital |                             | *** multiple values ***<br>*** multiple values ***                            | Patient Id<br>Episode Bi                      |                                                                                           |
| Pacifity     Pacifity                                                                                                    |                             | *** multiple values ***<br>*** multiple values ***<br>*** multiple values *** | Facility Unique Id.<br>Start Date<br>End Date | een into $\underbrace{HBCIS}_{RCIS}$ and amended all the missing facility codes for these |
| Cancel Apply Changes  Cancel Apply Changes                                                                                                    |                             | B0194 TOOVVOOMBA HOEPITAL<br>*** multiple values ***                          | Facility<br>Message Date                      |                                                                                           |
| from. Please theokreférrálidetails.<br>Hospital Activut<br>Activut Text<br>Hospital Audit User<br>Hospital Audit Date<br>HSB Activut<br>HSB Activut Text<br>HSB Audit Use)                                                                                                    | the patient was transferred | F I L<br>H7∮<br>Missing or invalid code for the facility that the patier      | Message type<br>Message Code<br>Message       | ly Changes                                                                                |
| Hospital Audit User<br>Hospital Audit Date<br>-<br>HSB Action<br>HSB Action<br>HSB Audit User<br>-                                                                                                    |                             | from. Please check referral details.                                          | Hospital Action<br>Action Text                |                                                                                           |
| Hospital Autor Date -<br>HSB Action<br>HSB Action<br>HSB Audit User -                                                                                                    |                             |                                                                               | Hospital Audit User                           |                                                                                           |
| HSB Actino Text<br>HSB Andit User -                                                                                                    |                             |                                                                               | Hospital Audit Date<br>HSB Action             |                                                                                           |
| Had Atum Oser                                                                                                    |                             |                                                                               | HSB Action Text                               |                                                                                           |
| HSB Audin Dare                                                                                                    |                             |                                                                               | HSB Audit User<br>HSB Audit Date              |                                                                                           |

# 5. Reporting

### **User Reports**

The **User Report** screen displays a summary count, facility details and a list of active users for a facility.

- 1. Select **Reports** from the menu.
- 2. Select User Report.

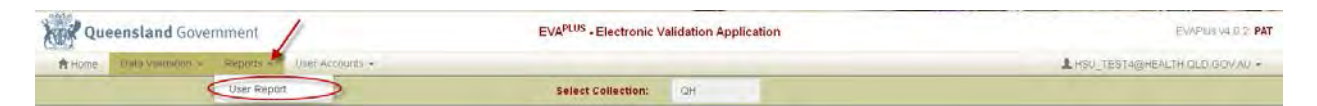

The following information will be displayed:

- User Type Account Active Users Only Provides a summary count of EVA Plus active users set up with either HSB User or Hospital User access.
- Active Hospital Users by Facility Provides the number of users that are active for that facility.

| Queensland Government                              | EVAPLUS - Electronic Validation Applica                                                | EVAPILIIS - Electronic Validation Application |                             |  |  |
|----------------------------------------------------|----------------------------------------------------------------------------------------|-----------------------------------------------|-----------------------------|--|--|
| Alcone Data Validation + Reports + User Accounts + |                                                                                        |                                               | LISU TESTAQUENTIC D GOVAL + |  |  |
|                                                    | Select Collection: CH                                                                  |                                               |                             |  |  |
| User Type Count - Active                           | Users Only                                                                             |                                               |                             |  |  |
| User Type                                          |                                                                                        | Count                                         |                             |  |  |
| HSB Administrator                                  |                                                                                        | 14                                            |                             |  |  |
| Hospital User                                      |                                                                                        | 15                                            |                             |  |  |
| Active Hospital Users by                           | Facility                                                                               |                                               |                             |  |  |
| A single hospital user can be a                    | ssigned to multiple facilities, so will be included in the count for each assigned fai | cety.                                         |                             |  |  |
| Facility                                           |                                                                                        | li Count                                      |                             |  |  |
| ALLAMANDA PRIVATE HOSPI                            | PPL .                                                                                  | 2                                             |                             |  |  |
| ALPHA HUSPITAL                                     |                                                                                        | 1                                             |                             |  |  |
| AVE HOSPITAL                                       |                                                                                        | 2                                             |                             |  |  |

To display the Users for this Facility;

 From the Active Hospital Users by Facility table select the required facility. This will default to displaying the Account Type of Active Accounts. To view Inactive/Expired Accounts or All users, change the Account Type from the radio buttons above the table. To view or edit the users details;

1. Select Edit against the user to view or update. The Manage Users screen will be displayed. Refer to Updating an Existing User.

| Queensland Government |                    | EVAPLUS -   | EVAPLUS - Electronic Validation Application   |                                                                          |                | EyWPlus V4 D 2 PAT |          |                |                |                    |
|-----------------------|--------------------|-------------|-----------------------------------------------|--------------------------------------------------------------------------|----------------|--------------------|----------|----------------|----------------|--------------------|
| A Home                | Dista validation * | Reports - 1 | /ser Accounts =                               |                                                                          |                |                    |          |                | LHSU TEST WORK | BALTH OLD GOV AM + |
|                       |                    |             |                                               | Select (                                                                 | ollection: OH  | 1                  |          |                |                |                    |
|                       |                    | Facility D  | etails                                        |                                                                          |                |                    |          |                |                |                    |
|                       |                    | Pos         | Facility Id 00<br>Address G<br>tal Address Pl | 1131 ALPHA HOSPITAL<br>DRDON ST ALPHA OLD 4724<br>D BOX 3 ALPHA GLD 4724 |                |                    |          |                |                |                    |
|                       |                    | Back        |                                               |                                                                          |                |                    |          |                |                |                    |
|                       |                    | Users for   | this Facility                                 |                                                                          |                |                    |          |                |                |                    |
|                       |                    | Account Typ | e 🛞 Active Accol                              | ints O Inactive/Expired Accounts O All                                   |                |                    |          |                |                |                    |
|                       |                    | First Name  | Surnam                                        | e 🏦 Email Address                                                        | Security Level | Valid From         | Valid To | Account Status | Edit           |                    |
|                       |                    | inspirate-  | 1.000                                         | <ul> <li>a@uestlp.dpd_Box.emAt</li> </ul>                                | Primary User   | 23-JAN-2013        |          | Active         |                |                    |

To email a user directly from the **Active Hospital Users by Facility** table, select the **Email Address** hyperlink and a new email will open from the default email account.

Primary Users Report

#### **Facility Management**

This functionality allows a user to view or look up a facility ID or an address of a facility.

You can also use the magnifying icon so the state to assist with queries.

The magnify icon allows the user to select All columns, or Collection, Facility, Email Address, First Name, Surname.

The **Actions** icon allows various options for displaying the list of primary users. This includes; adding or removing columns from the table, adding or removing the number of rows to be viewed and saving the desired view as the default